Products conforming to RoHS directive

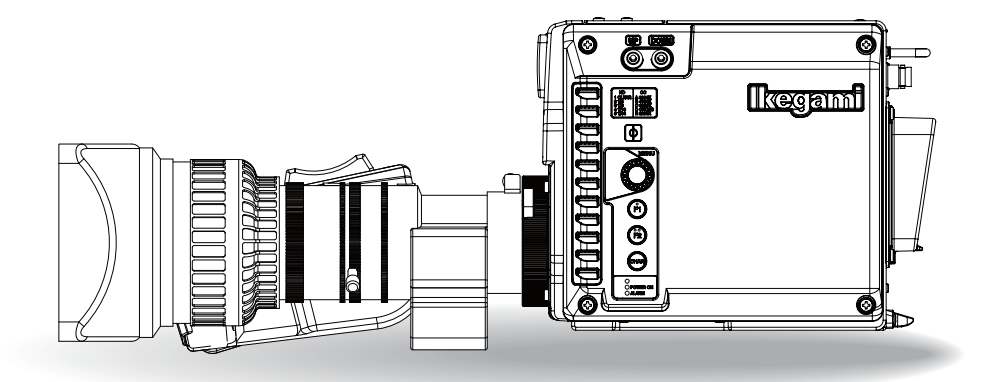

# UHL-43 Multi Purpose Camera OPERATION MANUAL

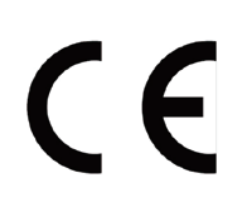

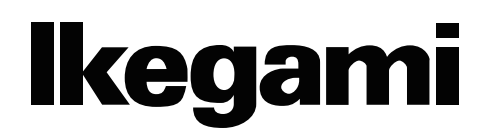

#### English

#### Instructions for Disposal of Electric and Electronic Equipment in Private Household

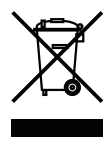

Disposal of used Electric and Electronic Equipment

(Applicable in the European Union and other European countries with separate collection systems)

This symbol on the product, or in the related documents in the package, indicates that this product shall not be treated as normal household waste. Instead, it should be taken to a proper applicable collection point or depot for the recycling of electric and electronic equipment.

By ensuring this product is disposed of correctly, you will help prevent possible negative consequences for the environment and human health, which could otherwise be caused by inappropriate waste handling of this product. The recycling of materials will help to conserve natural resources.

For more detailed information about recycling of this product, please contact your local city authority, your household waste disposal service or the place where you purchased the product.

#### Français

#### Consignes de mise au rebut des appareils électriques et électroniques dans les foyers privés

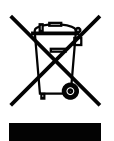

Mise au rebut des appareils électriques et électroniques (Applicable dans l'Union Européenne et

autres pays d'Europe ayant un système de récupération séparé)

Ce symbole apposé sur le produit ou dans les documents liés se trouvant dans l'emballage indique que ce produit ne doit pas être traité comme un déchet ménager normal. Il doit être porté à un point de récupération correct ou à un dépôt pour le recyclage des appareils électriques et électroniques.

En vous assurant que ce produit est correctement mis au rebut, vous aiderez à empêcher les conséquences possibles pouvant affecter l'environnement et la santé humaine, pouvant être causées par une mauvaise manipulation des déchets de ce produit. Le recyclage des matériaux favorise la conservation des ressources naturelles.

Pour des informations plus détaillées concernant le recyclage de ce produit, veuillez contacter les autorités locales, votre service de mise au rebut des déchets ménagers ou le lieu d'achat de votre produit.

#### Deutsch

Vorschriften für die Entsorgung von elektrischen und elektronischen Geräten in Privathaushalten

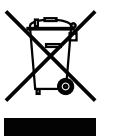

Entsorgung von gebrauchten elektrischen und elektronischen Geräten (In der Europäischen Union und anderen europäischen Ländern mit separaten Sammelsystemen anwendbar.)

Das auf dem Produkt angebrachte Symbol, bzw. die Symbole in den in der Packung beiliegenden Dokumenten, weisen darauf hin, dass dieses Produkt nicht als normaler Haushaltsmüll behandelt werden darf. Es muss deshalb an einer dafür vorgesehenen Sammelstelle abgeliefert werden, in der das Recycling von elektrischen und elektronischen Geräten durchgeführt wird.

Durch die ordnungsgemäße Entsorgung dieses Produkts tragen Sie dazu bei, dass unsere Umwelt und unsere Gesundheit nicht durch unsachgemäße Entsorgung negativ beeinflusst wird. Mit dem Recycling von Materialien tragen wir zur Bewahrung der natürlichen Ressourcen bei.

Für nähere Informationen hinsichtlich des Recyclings für dieses Produkt sprechen Sie bitte mit Ihrer zuständigen Behörde, Ihrer Hausmüll-Entsorgungsstelle oder dem Geschäft, wo Sie das Produkt gekauft haben.

#### Español

### Instrucciones para eliminar equipos eléctricos y electrónicos de una casa privada

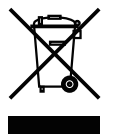

Eliminación de equipos eléctricos y electrónicos usados

(Normas aplicables en la Unión Europea y en otros países europeos con diferentes sistemas de recogida)

Este símbolo en el producto, o en los documentos relacionados, indica que este producto no deberá ser tratado como un residuo doméstico normal. En cambio, deberá ser llevado a un punto o lugar donde los equipos eléctricos y electrónicos sean recogidos para ser reciclados.

Asegurándose de que este producto sea eliminado correctamente, usted ayudará a impedir las posibles consecuencias negativas sobre el medio ambiente y la salud humana que podrían ser causadas por el manejo inapropiado de este producto como residuo doméstico. El reciclado de los materiales ayudará a conservar los recursos naturales.

Para conocer una información más detallada acerca del reciclado de este producto, póngase en contacto con las autoridades de su localidad, con su servicio de recogida de residuos domésticos o con el comercio donde adquirió el producto.

Copyright © 2020 Ikegami Tsushinki Co., Ltd.

We reserve the copyright on the software we create.

No part of this publication may be modified or reproduced in any form, or by any means, without prior written permission from Ikegami Tsushinki Co., Ltd.

#### **PRODUCTS CONFORMING TO RoHS DIRECTIVE**

Following products described in this manual are products conforming to RoHS directive. - UHL-43 Multi purpose Camera

#### MAINTENANCE OF PRODUCTS CONFORMING TO RoHS DIRECTIVE

Work with care about followings for maintenance of products conforming to RoHS directive.

#### 1. Identification

- For products conforming to RoHS directive, the letter "E" is appended at the end of the serial number on the label. For models that the letter cannot be appended to the serial number, the letter "E" will be described in a distinguishable position on the label. A description example on a main label is shown below.

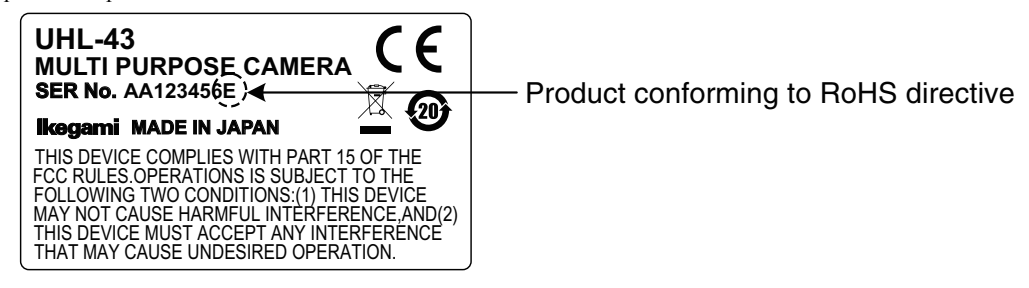

#### Label

- The printed circuit boards of the RoHS compliant products have ether of the following marks with serigraph or label.

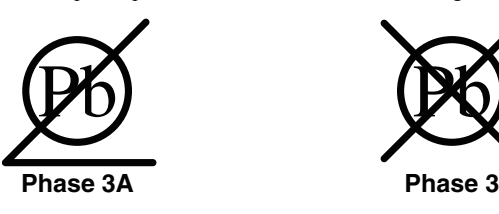

#### 2. Soldering

Since the melting point of lead-free solder used for the products conforming to RoHS directive is 20 to 45 degrees Celsius higher than that of conventional solder with lead (Sn-Pb eutectic solder), a high temperature needs to be set to a soldering iron. Taking allowable temperature limit of the parts and stable work into consideration, use a soldering iron with excellent thermal recovery characteristics.

- Recommended solder composition is "Sn/3.0Ag/0.5Cu" or equivalent.
- Separate the soldering iron exclusively for RoHS products and the soldering iron for conventional use.
- Set the temperature of the soldering bit to 350 to 370 degrees Celsius.
- The temperature may need to be adjusted according to the size of the copper foil land on the print-circuit board and the tip width of the soldering bit.
- Finish by a lead-free solder looks dull or whitish compared to conventional solder with lead.
- If the customer mixed the lead-solder with the main body wiring or the circuit board, it becomes guarantee off the subject. Ikegami doesn't guarantee to do the repair work. Because the solder polluted with lead cannot be removed.

#### 3. Parts

Be sure to use parts conforming to RoHS directive.

#### **INFORMATION TO THE USER**

1. This equipment has been tested and found to comply with the limits for a Class A digital device, pursuant to Part 15 of the FCC Rules. These limits are designed to provide reasonable protection against harmful interference when the equipment is operated in a commercial environment. This equipment generates, uses, and can radiate radio frequency energy and, if not installed and used in accordance with the instruction manual, may cause harmful interference to radio communications.

Operation of this equipment in a residential area is likely to cause harmful interference in which case the user will be required to correct the interference at his own expense.

Changes or modifications not expressly approved by the party responsible for compliance could void the user's authority to operate the equipment.

This device complies with Part 15 of the FCC rules.

Operation is subject to the following two conditions:

(1) This device may out cause harmful interference, and

(2) This device must accept any interference received, including interference that may cause undesired operation.

#### Supplier's Declaration of Conformity

47 CFR § 2.1077 Compliance Information Product Name : Multi Purpose Camera Model Name : UHL-43 Responsible Party : Contact Information Ikegami Electronics (U. S. A.) Inc 300 Route 17 South, Mahwah, NJ 07430, USA Tel : 201-368-9171

2. Declaration of conformity

The CE mark means that the following products will meet and the Standards EN55032, EN-55035. For European customer.

People's Republic of China Electronic Industry Standard (SJ/T11364-2006)

#### Marking Styles for Names and Contents of Toxic or hazardous Substances and Elements

|           | Toxic or hazardous Substances and Elements |                 |                 |                                     |                                      |                                             |
|-----------|--------------------------------------------|-----------------|-----------------|-------------------------------------|--------------------------------------|---------------------------------------------|
| Part Name | Lead<br>(Pb)                               | Mercury<br>(Hg) | Cadmium<br>(Cd) | Hexavalent<br>Chromium<br>(Cr/(VI)) | Polybrominated<br>biphenyls<br>(PBB) | Polybrominated<br>diphenyl ethers<br>(PBDE) |
| UHL-43    | ×                                          | 0               | 0               | 0                                   | 0                                    | 0                                           |

•: Indicates that this toxic or hazardous substance contained in all of the homogeneous materials for this part is below the limit requirement in SJ/T11363-2006.

X: Indicates that this toxic or hazardous substance contained in at least one of the homogeneous materials used for this part is above the limit requirement in SJ/T11363-2006.

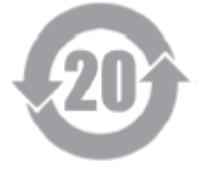

### SAFETY PRECAUTIONS

This manual describes the precautions using various pictorial symbols for you to use the product safely. Please read these precautions thoroughly before use. The symbols and meanings are as follows:

# The following hazard alert symbols are used to indicate the level of impact on the body or property when you do not follow the precautions.

| <b>WARNING</b> | Indicates that mishandling of the product by ignoring this label may lead to a danger resulting in a serious injury or death.    |
|----------------|----------------------------------------------------------------------------------------------------|
|                | Indicates that mishandling of the product by ignoring this label may lead to a danger resulting in an injury or property damage. |

# The following symbols are used to indicate the expected injury or hazards when you do not follow the precautions.

| $\triangle$ | Indicates general cautions on such matters as safe work, procedure, and installation location. Mishandling may not directly lead to death, injury, or property damage. |
|-------------|----------------------------------------------------------------------------------------------------|
| Â           | Indicates that mishandling may cause an electric shock.                                                                                                    |
|             | Indicates that mishandling may cause a fire.                                                                                                    |
|             | Indicates that mishandling may cause injury.                                                                                                    |

# The following symbol is used to indicate other precautions to prevent damage or hazard from occurring:

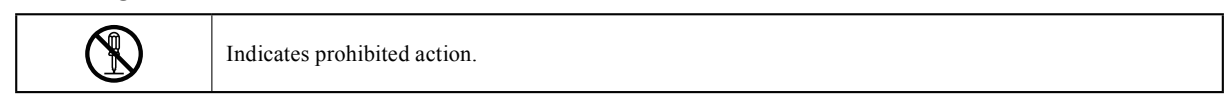

#### Handling Precautions

### **WARNING**

#### **Regarding the Product**

Do not disassemble or modify the product which is not described in this manual. Doing so may cause fire, electric shock, or injury.

# 

| Regarding the Product |                                                                                                    |  |
|-----------------------|----------------------------------------------------------------------------------------------------|--|
|                       | Do not lift or hold the camera by the projection parts.<br>If you lift or hold the camera by the viewfinder or the lens, you are prone to dropping it. Moreover,<br>the connection parts between the camera and the viewfinder, or the camera and the lens may be<br>exposed to unnecessary pressure, which may cause equipment damage.<br>Always install the accessories or connect the cables after placing the camera on a fixed position.<br>When installing such accessories as lens or microphone, fix the camera on a stable place (e.g. on a<br>table, a tripod, etc.). |  |
| Â                     | Avoid use or storage in the following conditions:<br>- Extremely high/low temperature<br>- In direct sunlight for a long time, or near a heater<br>- High humidity or dusty<br>- Exposed to water or other liquid<br>- Strong vibration or shock<br>- Strong magnetic field or radio waves<br>- lightning<br>- In rain without the rain cover                                                                                                    |  |

| Regarding the Product |                                                                                                    |  |  |
|-----------------------|----------------------------------------------------------------------------------------------------|--|--|
|                       | Be sure to hold the plug and pull when you disconnect the cable.<br>Failure to do so may cause a fire or electric shock due to a broken cable.                                                                                                    |  |  |
|                       | Avoid moving the equipment suddenly from an extremely cold place to a warm place.<br>Condensation may occur in the optical block or other area of the camera.                                                                                                    |  |  |
|                       | Do not drop or insert a metal object such as a pin or a foreign object into the equipment.                                                                                                    |  |  |
|                       | Do not spread or spill water or other liquid on the equipment.                                                                                                    |  |  |
|                       | Do not subject the equipment to a strong shock or vibration.<br>Doing so may cause damage or malfunction of the equipment.                                                                                                    |  |  |
| <u> </u>              | Since CMOS sensors are element is adopted as the imagers sensor in picture elements, no burning occurs in ordinary operation. However, when shooting a subject which emits an excessive amount of light (Sun, laser light, etc.) for long hours, take great care for temperature increase inside of the sensors. |  |  |
|                       | Laser beams may damage the sensors. If you shoot a scene that includes a laser beam, be careful not to let a laser beam become directed into the lens of the camera.                                                                                                    |  |  |
|                       | Before connecting an accessories, make sure that the camera and equipment to be connected are powered off. Also, be sure to use dedicated cables.                                                                                                    |  |  |
|                       | Excessive sound pressure from the headset may cause a hearing loss.                                                                                                    |  |  |

| Regarding the Power and the Lithium Battery |                                                                                                    |  |
|---------------------------------------------|----------------------------------------------------------------------------------------------------|--|
| Â                                           | Use the product in compliance with the rating of the fuse within the product and that within the product. Otherwise, a fault can occur.                                                                                                    |  |
|                                             | Do not use an unspecified battery.<br>Wrong usage of batteries may cause liquid leak, explosion, and heat, and at worst injury or fire.<br>When changing or discarding a battery, please contact Ikegami's sales and service centers.<br>Risk of explosion if battery is replaced by an incorrect type. Dispose of used batteries according to<br>the instructions. |  |

#### Environmental Cautions

| Regarding the | product                                                                                                    |
|---------------|----------------------------------------------------------------------------------------------------|
|               | When continuously operating the product in a rainy, cold or hot conditions, use a rain cover, cold-<br>weather cover, and shade cover respectively.                                                       |
|               | Avoid storing the product in a dusty place for a long time. If unavoidable, use a dustproof cover.                                                                                                    |
|               | When shooting in places such as airports, military bases or transmitting stations where magnetic and radio fields are excessively strong, completely shield the camera by covering it with aluminum foil. |

#### Maintenance

| Regarding the product |                                                                                                    |  |
|-----------------------|----------------------------------------------------------------------------------------------------|--|
| •                     | Before performing maintenance on the product, be sure to turn off the power for safety and for protection against malfunction.                                                            |  |
|                       | Clean the product using a dry and soft cloth.                                                                                                    |  |
|                       | If the stain is hard, soak the cloth with water or detergent, wring well and wipe. If you use detergent, wipe off the detergent with a cloth that is soaked in just water and wrung well. |  |

#### ■ Notice for Use

- When carrying or storing the product, always use a carrying case.
- Before shooting important subjects, take test shots to obtain the desired effect.
- After using the product, always turn off the power.

#### Regular Maintenance Recommended

This product includes parts that wear out and have a limited life even in proper use or storage. Therefore, regular maintenance is recommended to extend the life and safe use of this product for a long time. Please contact Ikegami's sales and service centers for the regular maintenance and repair of our products.

# HOW TO READ THE OPERATION MANUAL

This page explains general notes on reading the UHL-43 Operation Manual, and the symbols and notations used in the manual.

#### Notes on the Manual

- This manual is written for readers with a basic knowledge of handling broadcast cameras.
- The contents of this manual are subject to change without notice in the future.

#### Symbols

The symbols used in this manual are as follows:

| CAUTION:   | Things you have to be careful during operation. Be sure to read. |
|------------|------------------------------------------------------------------|
| Note:      | Supplementary information or guidance                            |
| Reference: | Sections where related information is available                  |

#### Notations

The following notations are used in this manual.

| This product, Camera | Indicates UHL-43.                                                                                                    |
|----------------------|----------------------------------------------------------------------------------------------------|
| ОСР                  | Basically indicates OCP-300 Operation Control Panel.                                                                                        |
| МСР                  | Basically indicates MCP-300 Maintenance Control Panel.                                                                                      |
| ··· "_·· "_·· "      | Indicates the items enclosed by double quotes ("") are to be selected and confirmed in the order shown.                                     |
| 4K                   | 4K indicates the video outputs with active image area of 3840 x 2160 or 4096 x 2160. In this document, 4K indicates the 3840 x 2160 output. |
| HD (SDI)             | Signals that comply with SMPTE 292 1.5Gb/s Signal/Data Serial<br>Interface 1280×720, 1920 x 1080.                                           |
| 3G (SDI)             | Signals that comply with SMPTE 424/425 3Gb/s Signal/Data Serial<br>Interface 1920×1080 (Level-A/B).                                         |
| Quad Link            | A method to construct a 4K image with 4 links.                                                                                              |

#### Illustrations and Displays

The illustrations and displays in the text are provided for explanation and may be slightly different from the actual equipment or image.

#### Related Manuals

Please refer to Operation Manual and Maintenance Manual of each product.

#### Structure of Operation Manual

This manual is intended to help you operate the UHL-43 safely and smoothly. This manual consists of seven chapters. We recommend you read them in sequence from Chapter 1 to Chapter 7 so that you can carry out all the work smoothly through the installation to the operation of the camera equipment.

# Chapter 1 Chapter 2 Chapter 3 Chapter 4 Chapter 5

#### OUTLINE

Explains the features and the main operating systems of this product. If you are not familiar with UHL-43 Camera System, please start with this chapter.

#### NAME and FUNCTION

Explains the name and function of each part of the Camera.

#### INSTALLATION and CONNECTION

This chapter explains the installation method of this product and lenses, etc. And examples how to connect this product to the peripheral equipment.

#### **OPERATION**

Explains the setup required before shooting. Before shooting for the first time, read this chapter and check that this product is operating normally.

#### CAMERA SETTINGS and ADJUSTMENT

This product realizes detailed settings to support a wide range of operations and various video expressions through the menu window. This chapter explains the settings through the menu screen.

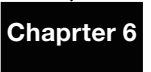

#### TROUBLE SHOOTING and MAINTENANCE

When the alarm lamp lights during the operation of this product, read here to know the problem. This chapter also explains the regular maintenance.

#### Chapter 7

#### SPECIFICATIONS

Explains the specifications of this product.

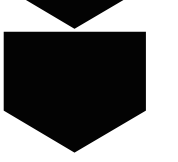

#### CHANGING INFORMATION

Contains revision information of design revision or customer-specific specification requested by customers. Read by comparing with the main text of the operation manual. ("CHANGING INFORMATION" may be sent to you later on.)

# **UHL-43**

# Multi Purpose Camera **OPERATION MANUAL**

| PRODUCTS CONFORMING TO RoHS DIRECTIVE i |
|-----------------------------------------|
| MAINTENANCE OF PRODUCTS CONFORMING TO   |
| RoHS DIRECTIVE i                        |
| INFORMATION TO THE USERii               |
| SAFETY PRECAUTIONS iii                  |
| HOW TO READ THE OPERATION MANUAL vi     |

#### **Chapter 1 OUTLINE**

| 1.1 | Outline1   |
|-----|------------|
| 1.2 | Features 1 |

#### **Chapter 2 NAME and FUNCTION**

| 2.1 | Right Side                        | 2 |
|-----|-----------------------------------|---|
| 2.2 | Right side of the handle (Option) | 2 |
| 2.3 | Front side                        | 3 |
| 2.4 | Rear side                         | 5 |
| 2.5 | Bottom side                       | 6 |

#### **Chapter 3 INSTALLATION and CONNECTION**

| 3.1 Preparation                       | . / |
|---------------------------------------|-----|
| 3.2 Mounting the camera on the Tripod | . 7 |
| 3.3 Lens Attachment                   | . 7 |
| 3.4 Power supply connection           | . 8 |
| 3.5 Connecting the Remote Controller  | . 8 |
| 3.6 Connecting a Monitor              | . 8 |
| 3.7 GENLOCK System                    | . 8 |

#### **Chapter 4 Operation**

| 4.1 | Turning ON Power 10           | ) |
|-----|-------------------------------|---|
| 4.2 | Checking the output signal 10 | ) |
| 4.3 | Executing automatic setup 10  | ) |
| 4.4 | Adjusting the Lens11          |   |

#### **Chapter 5 Camera Setting and Adjustment**

| 5.2 Menu structures and contents 16<br>5.3 Creation of a lens file |  |  |  |  |
|--------------------------------------------------------------------|--|--|--|--|
| 5.3 Creation of a lens file                                        |  |  |  |  |
|                                                                    |  |  |  |  |
| 5.4 Using the USB memory                                           |  |  |  |  |
| 5.5 Allocation of functions to                                     |  |  |  |  |
| FUNCTION switches 41                                               |  |  |  |  |
| 5.6 Displays in the Viewfinder 42                                  |  |  |  |  |
|                                                                    |  |  |  |  |
| apter 6 Troubleshooting                                            |  |  |  |  |

#### Cha

| 6.1 | When the STATUS indicator lights red 44     |
|-----|---------------------------------------------|
| 6.2 | Initializing the settings of this camera 44 |
| 6.3 | Fuse replacement 46                         |

#### **Chapter 7 Specification**

| 7.1 | Product specification | 47 |
|-----|-----------------------|----|
|     |                       |    |

# Chapter 1 OUTLINE

# 1.1 Outline

The UHL-43 is a one-piece native 4K Ultra High Definition Digital Multi Purpose Camera, employing the same sensors as the UHK-430/435 "UNICAM XE" series cameras, and achieving the same performance.

The camera provides the same operation and same workflow as the UHK-430/435 system cameras, and due to its compact one-piece form factor, it supports various POV applications such as flash and studio robotic camera, jib and Steadicam camera, traffic and weather camera, scoreboard camera, as well as, a wide range of surveillance applications.

Moreover, the camera provides various kinds of 4K main output including 12G-SDI and Quad Link 3G-SDI, realizing flexible 4K system integration.

# **1.2 Features**

#### ■ Real 4K Resolution using 2/3-inch Native 4K CMOS Sensors

The UHL-43 utilizes three 2/3-inch 8 megapixel CMOS sensors, each capable of capturing native 4K 3840 x 2160 resolution images.

It offers an excellent sensitivity of F10 (in 4K/59.94p) and a remarkable signal-to-noise ratio.

Unlike single chip cameras or cameras using pixel-offset technology, three native 4K CMOS sensors and prism optics provide real 4K resolution, superior color reproduction and no color aliasing.

#### HDR (High Dynamic Range) mode

The UHL-43 provides an HLG (Hybrid Log Gamma) mode, conforming to ITU-R BT.2100 which is an international standard for HDR. It is now possible to expand the range represented from dark to bright, providing superb bright pictures with High Dynamic Range, and also achieve rich colors with wide color gumut.

#### Lens chromatic aberration correction

The UHL-43 acquires correction data from serial digital lenses and automatically corrects lens chromatic aberration based on lens zoom, focus, and iris position information.

#### Various output interfaces

HD output is supported as a standard output. 4K outputs (12G SDI, QUAD LINK, and 12G Optical) are supported as options.

#### Various configurations

An optional kit is available to convert this box camera for handheld operation with top handle, 2-inch viewfinder, etc.

#### Ethernet connection supported

Remote control by Ethernet connection is available as standard.

In addition to the Ethernet connection, conventional Ikegami serial command (ICCP) is available as an option.

#### Indicators

The UHL-43 provides tally and camera number (2 digit) on the front side, and tally on the rear side, increasing visibility.

#### Enhanced Maintenance

Maintenance is enhanced by logging camera information. In addition, updating the firmware of each module is available from the USB port at the rear side of the camera.

# **Chapter 2 NAME and FUNCTION**

This section explains the names and functions of the controls and connectors on the camera.

# 2.1 Right Side

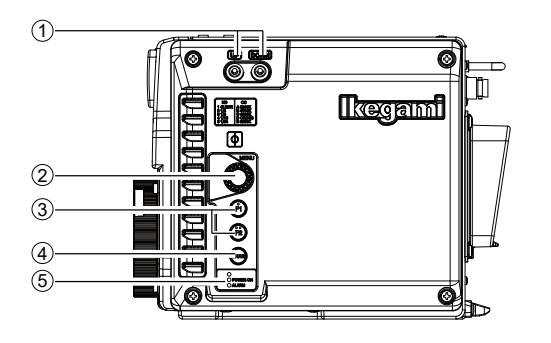

#### (1) UP/DOWN switches

To adjust the assigned item. For the assigned items, refer to "Chapter 5 Camera Setting and Adjustment."

#### (2) MENU Rotary Encoder (RE)

The USER MENU screen is displayed by pressing this RE. Turn the RE to select the operation you wish to use from the menu items displayed on the screen, and press this RE to select. The contents of the menu and setting methods are explained in **"Chapter 5 : CAMERA SETTINGS and ADJUSTMENT"**.

#### (3) F1 (Function 1)/F2 (Function 2) switches

Select one of the items available using the menu, and assign it to F1 or F2 switch.

Please refer to "Chapter 5 : CAMERA SETTINGS and ADJUSTMENT" for assigning items and method.

#### (4) CHAR switch

The character display on the VF video (Monitor output) displays information (characters) used to confirm the status of various controls of the camera. Pressing the CHAR switch will call up the full character display on the viewfinder video. This is also used to call up the MENU by pressing the MENU RE simultaneously.

#### (5) STATUS/POWER Indicator

Displays the status of power supply condition to the camera. Green light: Power is supplied. Red light : Warning indication.

#### Caution

Check the warning contents and handle appropriately. For the explanation of warnings, refer to **"Chapter 6 Troubleshooting."** 

# 2.2 Right side of the

# handle (Option)

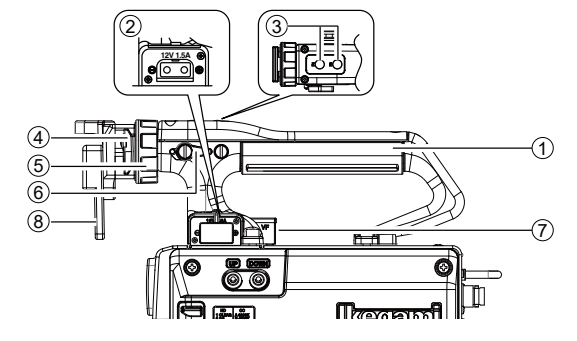

#### (1) Handle

To hold the camera or to use viewfinder. This is an optional handle.

#### (2) D-TAP connector

A power output connector (DC +12V 1.5A) that supplies power to external compact monitors, etc. This is on the optional handle.

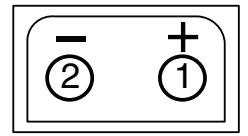

#### Camera side: D-Tap CN BASE

Cable side: D-Tap connector (male)

| Pin No. | Name     | Function                       | I/O |
|---------|----------|--------------------------------|-----|
| 1       | +12V     | DC +12V power supply           | OUT |
| 2       | +12V_RET | Ground for DC+12V power supply | GND |

#### (3) F3 (Function 3)/F4 (Function 4) switches

Select one of the items available using the menu, and assign it to F3 or F4 switch.

This is on the optional handle.

Please refer to "Chapter 5 : CAMERA SETTINGS and ADJUSTMENT" for assigning items and method.

#### (4) VF lock mount

To mount a portable viewfinder. This is on the optional handle.

#### (5) VF lock ring

To lock the viewfinder after adjusting left/right position. This is on the optional handle.

#### (6) VF front-back lock lever

To lock the viewfinder after adjusting front/back position. This is on the optional handle.

#### (7) VF connector Connect the viewfinder cable.

This is on the optional handle.

- Receptacle ----

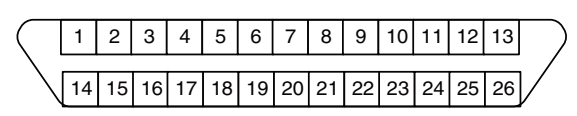

**Insertion Side** 

Camera side: Cable side: HDR-EA26LMYPG1-SLE+ HDR-EA26FAG1+

| Pin<br>No. | Name       | Function                                        | I/O |
|------------|------------|-------------------------------------------------|-----|
| 1          | GND        | Ground for DC+12V power supply                  | GND |
| 14         | GND        | Ground for DC+12V power supply                  | GND |
| 2          | GND        | Ground for DC+12V power supply                  | GND |
| 15         | GND        | Ground for DC+12V power supply                  | GND |
| 3          | +12V       | DC +12V power supply                            | OUT |
| 16         | +12V       | DC +12V power supply                            | OUT |
| 4          | +12V       | DC +12V power supply                            | OUT |
| <b>1</b>   | +12V       | DC +12V power supply                            | OUT |
| 5          | RS422_RX+  | Serial control signal (P) (VF -> Camera)        | IN  |
| 18         | RS422_RX-  | Serial control signal (N) (VF -> Camera )       | IN  |
| 6          | SIGNAL_GND | Ground for Serial control signal (VF -> Camera) | GND |
| 19         | IKEGAMI_VF | IKEGAMI VF connection control signal            | IN  |
| $\bigcirc$ | RS422_TX+  | Serial control signal (P) (Camera -> VF)        | OUT |
| 20         | RS422_TX-  | Serial control signal (N) (Camera -> VF)        | OUT |
| 8          | SIGNAL_GND | Ground for Serial control signal (Camera -> VF) | GND |
| 21         | NC         | _                                               |     |
| 9          | NC         | _                                               |     |
| 2          | R TALLY    | R TALLY signal                                  | OUT |
| 10         | G TALLY    | G TALLY signal                                  | OUT |
| 23         | Y TALLY    | Y TALLY signal                                  | OUT |
| 1          | NC         | —                                               | OUT |
| 24         | SIGNAL_GND | GND                                             | GND |
| 12         | SDI+       | Serial video signal + (HD SDI)                  | OUT |
| 25         | SDI-       | Serial video signal - (HD SDI)                  | OUT |
| 13         | SIGNAL_GND | GND                                             | GND |
| 26         | SIGNAL_GND | GND                                             | GND |

#### (8) VF offset plate (option)

It lowers the height of viewfinder attachment to the optional handle.

# 2.3 Front side

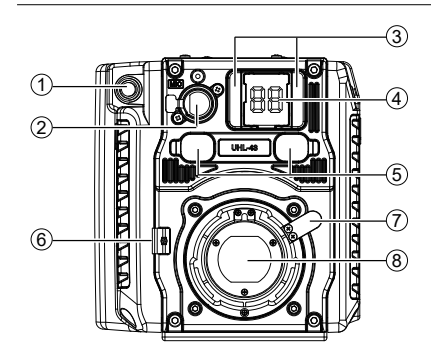

#### (1) LENS connector

Connect the lens cable (12 pins).

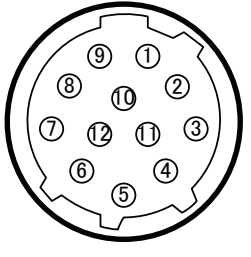

Insertion Side

Camera side : HR10A-10R-12SC

| Cable side | : HR10A-10P-12PC (12-pin male plu | ıg) |
|------------|-----------------------------------|-----|
| Dia        |                                   |     |

| Pin<br>No. | Name       | Function                                                                                                    | I/O |
|------------|------------|----------------------------------------------------------------------------------------------------|-----|
| 1          | RET ON     | RETURN VIDEO ON/OFF signal<br>RETURN ON: 0.5V or less Zout =<br>10M $\Omega$ or more<br>RETURN OFF: OPEN Zout = 1.5k<br>$\Omega$ or less<br>Zin = 100k $\Omega \pm 5\%$ (10k $\Omega$ or more)<br>Momentary operation | IN  |
| 2          | VTR TRIG   | VTR START/STOP signal<br>VTR START: 0.5V or less Zout =<br>10M $\Omega$ or more<br>VTR STOP: OPEN Zout = 1.5k $\Omega$<br>or less<br>Zin = 100k $\Omega \pm 5\%$ (10k $\Omega$ or more)<br>Momentary operation        | IN  |
| 3          | GND        | Grounding for LENS                                                                                                    | GND |
| 4          | IRIS SERVO | Forced IRIS servo ON/OFF<br>SERVO ON: $+5V \pm 0.5V$<br>Zout = 10k $\Omega$ or less<br>SERVO OFF : 0.5V or less<br>Zout = 1.5k $\Omega$ or less<br>or 100k $\Omega$ or more $\pm$                                     | OUT |
| 5          | IRIS CONT  | Control output of lens iris<br>F2.8 : $6.2V \pm 0.05V$<br>$(6.2V \pm 0.1V)$<br>F16: $3.4V \pm 0.05V$<br>$(3.4V \pm 0.1V)$<br>CLOSE: $2.5V \pm 0.2V$<br>(2.1V to 2.9V)<br>Zout = 1k $\Omega \pm 10\%$ (Fixed)          | OUT |
| 6          | +12V LENS  | DC+12V output for LENS<br>Normal operation range: DC+10V<br>- +20V<br>(DC+10V - +17V)                                                                                                    | OUT |

| Pin<br>No. | Name                                    | Function                                                                                                    | I/O |
|------------|-----------------------------------------|----------------------------------------------------------------------------------------------------|-----|
| 7          | IRIS FOLLOW                             | Control output of lens iris<br>F2.8 : $6.2V \pm 0.05V$<br>$(6.2V \pm 0.1V)$<br>F 16 : $3.4V \pm 0.05V$<br>$(3.4V \pm 0.1V)$<br>CLOSE : $2.5V \pm 0.2V$<br>(2.1V  to  2.9V)<br>Z in = 100k $\Omega \pm 2\%$ (100k $\Omega$ or more)                                                                                                    | IN  |
| 8          | IRIS REM/AUTO                           | Switching between REMOTE/<br>AUTO of IRIS<br>REMOTE : $+5V \pm 0.5V$<br>Zout = $1k \Omega \pm 10\%$ (10k $\Omega$ or<br>less)<br>AUTO : $0.5V$ or less<br>Zout = $1.5k \Omega$ or less<br>or $100k \Omega$ or more<br>Zin = $100k \Omega \pm 2\%$ (100k $\Omega$ or less)                                                                 | OUT |
| 9          | EXT ANS                                 | Input/output of answer signals from<br>the external system<br>IN : +0.5V $\Omega$ or less Zout = 1.5k<br>$\Omega$ or less<br>OUT : OPEN Zout = 10M $\Omega$ or<br>more<br>Zin = 100k $\Omega \pm 5\%$ (10k $\Omega$ or more)                                                                                                    | IN  |
| 10         | ZOOM FOLLOW                             | Control output of lens zoom<br>WIDE : $2.0V \pm 0.05V$<br>( $2.0V \pm 0.2V$ )<br>TELE: $7.0V \pm 0.2V$ )<br>( $7.0V \pm 0.2V$ )<br>Zin = $100k \Omega \pm 2\%$ ( $10k \Omega$ or more)<br>Zout = $1k \Omega \pm 10\%$ ( $1k \Omega$ or less)                                                                                              | IN  |
| (1)        | SERIAL LENS→<br>CAMERA<br>/FOCUS FOLLOW | Serial data reception (LENS><br>CAMERA)<br>+0.5V CMOS level<br>(VCC 5V $\pm$ 0.25V)<br>Control output of lens focus<br>Close end: 2.0V $\pm$ 0.05V<br>(2.0V $\pm$ 0.2V)<br>Infinite end: 7.0V $\pm$ 0.05V<br>(7.0V $\pm$ 0.2V)<br>Zin = 100k $\Omega \pm 2\%$ (20k $\Omega$ or more)<br>Zout = 1k $\Omega \pm 10\%$ (1k $\Omega$ or less) | OUT |
| (12)       | SERIAL CAMERA→<br>LENS                  | Serial data transmission (CAMERA<br>> LENS)<br>+0.5V CMOS level<br>(VCC 5V ± 0.25V)                                                                                                    | OUT |

(The values indicated in ( ) are standard values in 2/3" Camera/Lens.

IN : Camera <--- Lens

OUT : Camera ---> Lens

#### (2) MIC connector

To connect a microphone or to input a line level audio signal.

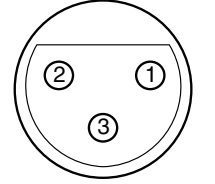

Plug receptacle HA16PRM-3S (05)

| Pin No. | Name   |  |
|---------|--------|--|
| 1       | Shield |  |
| 2       | Hot    |  |
| 3       | Cold   |  |

Refer to "Chapter 5 Camera Setting and Adjustment" for the power to the microphone and the settings such as input level adjustment.

#### (3) FRONT TALLY lamp

Lights up red when the R TALLY signal is input. Refer to **"Chapter 5 Camera Setting and Adjustment"** to adjust the brightness or turn off.

#### (4) Camera number indicator

Indication area of the assigned camera number. Refer to **"Chapter 5 Camera Setting and Adjustment"** to assign the camera number.

#### (5) Emergency manual optical filter control

For emergency, to rotate filter disc by screw driver. Remove rubber cap and turn using a flathead screw driver.

#### Caution

Turn off the power before adjusting or set FILTER SERVO CONT to MANUAL from the Menu to prevent damage to the motor drive.

#### Caution

Keep the rubber cap after adjusting to protect against dust entering the camera.

#### (6) Lens cable clamp

Clamp the lens cable.

#### (7) Lens lock lever

A lever used to lock the lens mount. Insert the lens, and then turn and tighten the lens mount ring with the lever.

#### (8) Lens mount

Various 2/3-inch broadcast lenses can be used.

## 2.4 Rear side

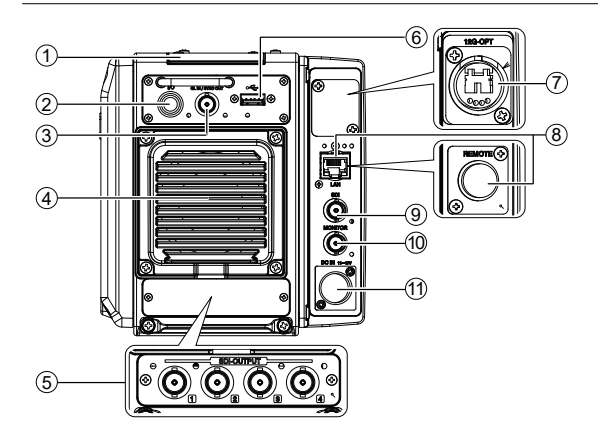

#### (1) REAR TALLY lamp

Lights up red or green when the R TALLY signal or G TALLY signal is input. Refer to **"Chapter 5 Camera Setting and Adjustment"** to adjust the brightness or turn off.

#### (2) I/O connector

Input TALLY IN signals and output TALLY OUT for external interface.

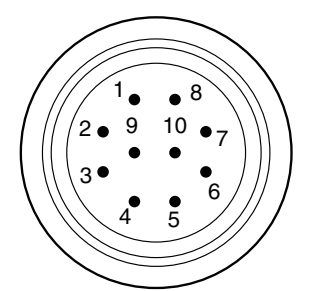

#### Receptacle HR10A-10R-10SC(71)

| Pin<br>No. | Name        | Function                    | External Interface                    |
|------------|-------------|-----------------------------|---------------------------------------|
| 1          | TXD_P       | Output for PC               |                                       |
| 2          | TXD_N       | Output for PC               | Pecerved for factory use              |
| 3          | RXD_P       | Input for PC                | Reserved for factory use              |
| 4          | RXD_N       | Input for PC                |                                       |
| 5          | GND         |                             | (5)                                   |
| 6          | UNREG_OUT   | DC11-17V<br>500 mA MAX      | · · · · · · · · · · · · · · · · · · · |
| 7          | R_TALLY_OUT | Red tally control<br>output | ⑦ <b>↓</b> w or ⑦ <b>↓</b> w          |
| (8)        | G_TALLY_OUT | Green tally control output  | 8 <del>4</del> m 8 <del>4</del> m     |
| 9          | R_TALLY_IN  | Red tally control input     |                                       |
| 10         | G_TALLY_IN  | Green tally control input   |                                       |

#### (3) GL IN/SYNC OUT connector

Synchronization signal (HDTV tri-level SYNC or SDTV VBS/ BBS) is input to synchronize the camera.

Synchronization signal (Tri-level sync) can be output by setting in the MENU.

#### (4) Fan motor

Fan motor to cool inside of the camera.

#### Caution

Do not block the exhaust port. Otherwise, the temperature inside the camera increases, and serious damage to the camera can occur.

#### (5) QUAD LINK (option)

Connector panel to output 4 lines of 3G/HD-SDI signal. QUAD Link 4K signal can be output when operating in an optional 4K format.

#### (6) USB connector

Connect a USB memory drive to save or load a settings data file.

Refer to "Chapter 5 Camera Setting and Adjustment" for detail.

#### (7) 12G-SDI fiber link (option)

Connector for optical Main output and RET input signals to extend the transmission distance. The control signal is not included. Prepare external LAN cable for control.

#### (8) LAN connector (Ethernet RJ45 (8P8C)

Connects a network compatible remote controller via a PoE+ supported switch.

#### (8) REMOTE connector (option)

An optional connector to connect a serial data remote controller using a CP cable.

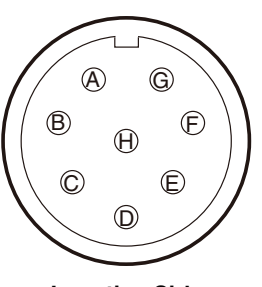

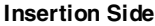

Camera side : PRC05-R8F Cable side : PRC05-PB8M

| Pin<br>No. | Name        | Function                                                      | I/O |
|------------|-------------|---------------------------------------------------------------|-----|
| A          | HED (+)     | Digital data output (+) from camera to remote controller      | OUT |
| B          | HED (-)     | Digital data output (-) from camera to remote controller      | OUT |
| ©          | HEC (+)     | Digital data input (+) from remote<br>controller to<br>camera | IN  |
| D          | HEC (-)     | Digital data input (-) from remote<br>controller to<br>camera | IN  |
| E          | MU_REAR+12V | DC+12V power supply (max. 2.0A)                               | OUT |
| Ð          | DGND        | Ground for DC+12V power supply                                | OUT |
| G          | RESERVE     |                                                               |     |
| H          | RESERVE     |                                                               |     |

#### (9) SDI connector

Output 3G/HD-SDI Main signal. 12G-SDI signal can be output when operating in an optional 4K format.

#### (10) MONITOR connector

The characters such as MENU are superimposed. VF signal can be output by selecting in the MENU. Refer to **"Chapter 5** Camera Setting and Adjustment" for details.

#### (11) DC IN connector

DC+12V input connector to connect to the AC Adapter to supply power to the camera.

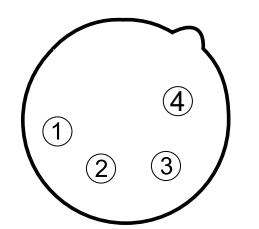

Plug receptacle XLR-4-32-F512

| Pin No. | Name             |  |  |
|---------|------------------|--|--|
| 1       | +DC12V-RET (GND) |  |  |
| 2       | NC               |  |  |
| 3       | NC               |  |  |
| (4)     | DC+12V (+12V IN) |  |  |

# 2.5 Bottom side

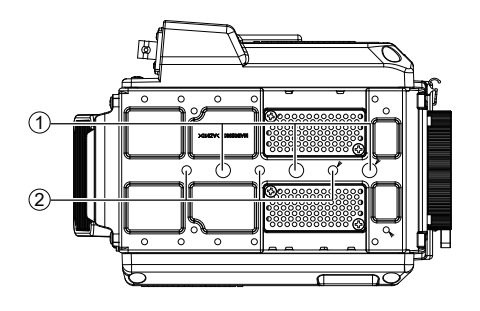

#### (1) Camera mounting screw (3/8-16UNC)

To mount the camera to the tripod. It supports 3/8-16UNC screws (7 mm or shorter in length).

#### (2) Camera mounting screw (1/4-20UNC)

To mount the camera to the tripod. It supports 1/4-20UNC screws (6 mm or shorter in length).

# **Chapter 3 INSTALLATION** and ONNECTION

# 3.1 Preparation

#### Operating environment

Please read "SAFETY PRECAUTIONS" described at the beginning of this manual for precautions on use of this product.

#### Make sure the Power Switch of AC Adapter is OFF.

This product does not have a power switch. Be sure the Power switch of AC Adapter is turned off before connecting this product.

# 3.2 Mounting the camera on the Tripod

Attach the camera to the tripod.

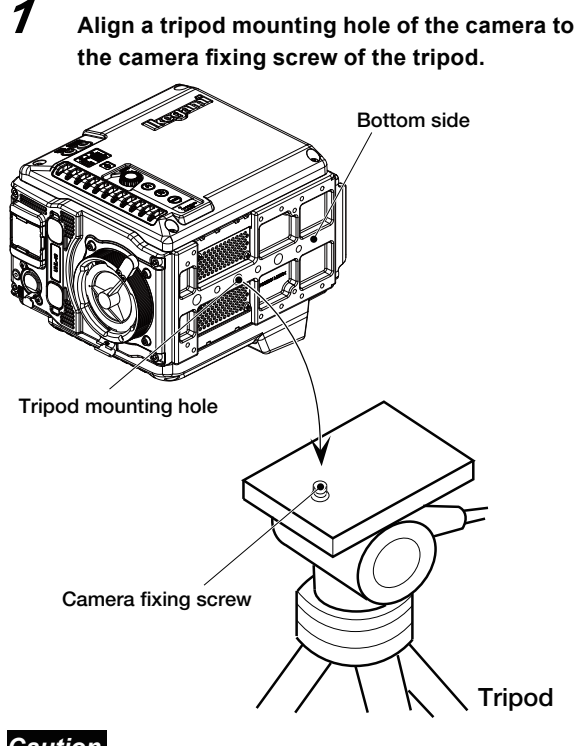

#### Caution

- The camera has two types of mounting holes. Check the screw size at the tripod side.
- Camera mounting screw (3/8-16UNC)
- Camera mounting screw (1/4-20UNC)

2 Tighten the camera fixing screw to fix the camera to the tripod.

# 3.3 Lens Attachment

#### Attach the lens to the camera. When attaching the lens, place the camera on the tripod or on a horizontal and stable surface.

#### Note

1

The lens mount of the camera supports the BTA mount method

Raise the lens lock lever to remove the lens cap.

#### 2 Align the lens pin and the notch of the camera lens mount and insert horizontally.

At this time, hold with hand in order to prevent dropping the lens.

#### 3 Fix the lens to the camera.

Lower the lens lock lever and fix the lens to the camera.

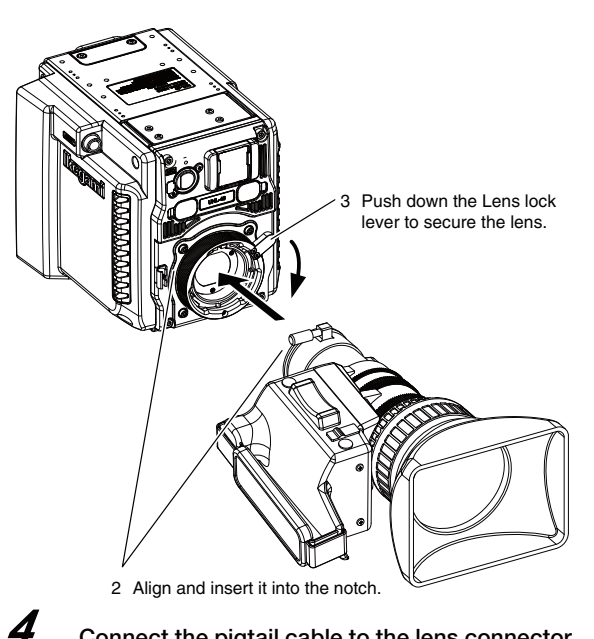

#### Connect the pigtail cable to the lens connector.

When the pigtail cable is pressed in with the connector pin aligned, it is automatically locked.

#### Note

Do not turn to lock or unlock.

Fix the pigtail cable to the cable clamp so it does not get loose.

#### Caution

Avoid carrying the camera by holding the lens housing only. Applying excessive force to the lens mount can cause damage.

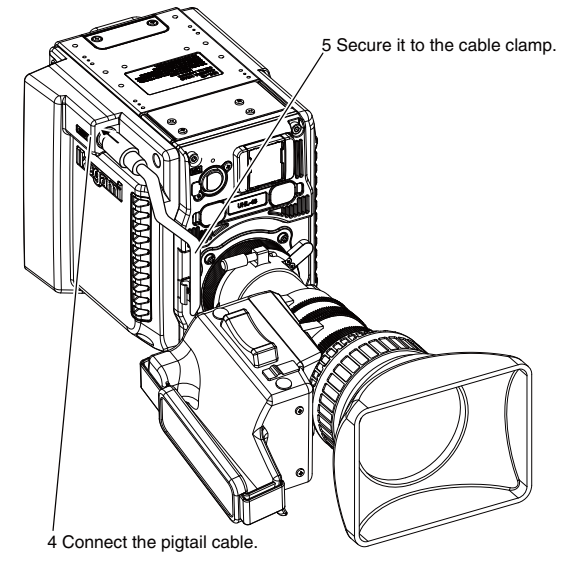

# 3.4 Power supply connection

The power supply voltage to the camera is DC+12V. In addition, the allowable range is DC11 to 17V.

#### Caution

Do not use an AC Adapter with output out of range. The camera may have serious damage.

This product does not have a power switch. Be sure the Power switch of AC Adapter is turned off before connecting this product.

- 1 Confirm that the power supply switch of the AC adapter is OFF.
- 2 Connect the DC cable to the DC OUT connector of the AC adapter.
- 3 Connect the DC cable to the DC IN connector on the camera.
- 4 Turn the power switch of the AC adapter to ON to supply power to the camera.

(When the power is supplied, the camera STATUS indicator turns Green on.)

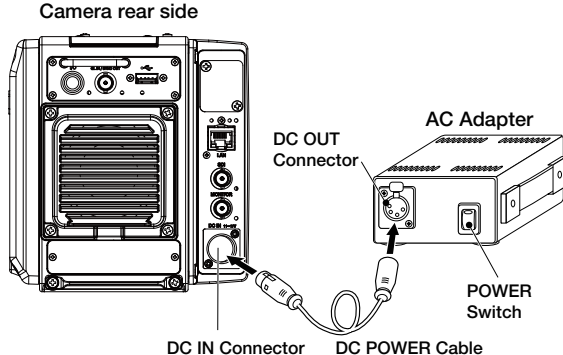

# 3.5 Connecting the **Remote Controller**

Connect the LAN connector at the camera rear side and the connector for LAN of the Remote control panel (OCP-300) which can be controlled by the network connection via the PoE+ (IEEE 802.3at)-supported network switch.

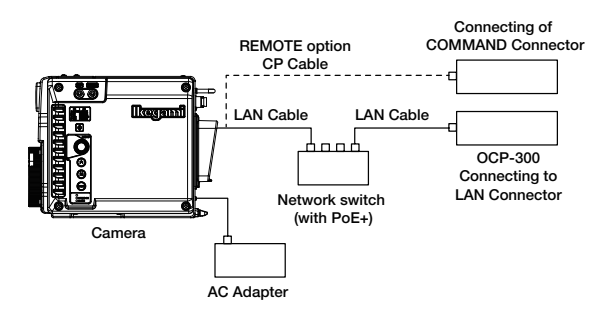

#### Note

The REMOTE (option) is necessary to use a conventional CP cable.

# 3.6 Connecting a Monitor

Connect a monitor which has an HD-SDI input to the MONITOR connector on the camera using a coaxial cable. The output signal can be changed from the menu. The default setting is 1080i59.94 format.

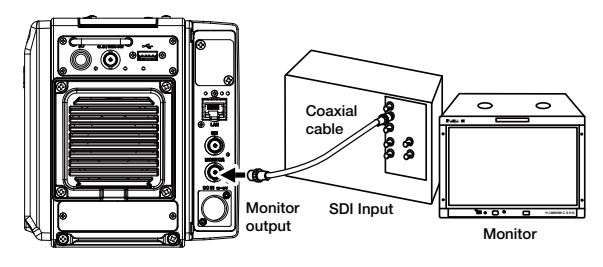

# 3.7 GENLOCK System

This section explains the input signal and output signal of the GENLOCK system of this product.

#### Input synchronous signal

The output video signals can be locked to a standard synchronization signal input to the GL IN/SYNC OUT connector. The phase between the output video signals and standard synchronization signal can be adjusted in horizontal and vertical from the Menu.

Two types of signals can be input to the GL IN/SYNC OUT connector:

- HDTV PS/S (tri-level sync)
- SDTV VBS/BBS (NTSC/PAL)

When switching between the input and output of the GL IN/ SYNC OUT connector and for phase adjustment of the output video signal and the reference synchronous signal, refer to "Chapter 5 Camera setting and adjustment".

#### Output synchronous signal

The GL IN/SYNC OUT connector can be switched to an output connector for the synchronization signal. The phase between the output video signals and the output synchronization signals are the same.

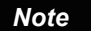

The output synchronization signal is TRI-LEVEL SYNC only.

# **Chapter 4 Operation**

# 4.1 Turning ON Power

After connecting with the peripheral equipment, turn on the power. This device does not have a power supply switch. It is turned on by operating the POWER switch of the connected AC adapter, etc.

#### Caution

When connecting or disconnecting the peripheral equipment, be sure that the POWER switch of the AC adapter is "OFF."

#### Camera rear side

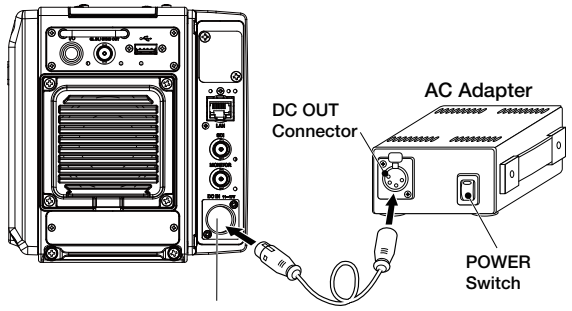

DC IN Connector DC POWER Cable

# 4.2 Checking the output signal

After turning ON the power, make sure the video signal is properly output by checking the monitor connected to the MONITOR connector.

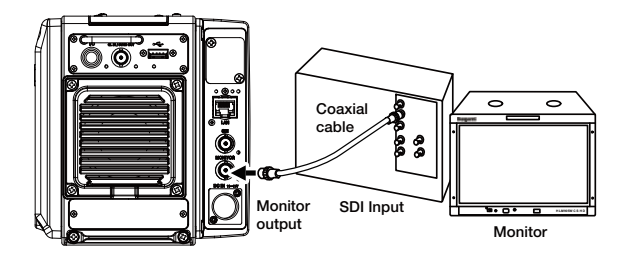

# 4.3 Executing automatic setup

The camera is equipped with an auto setup function that automatically adjusts various levels and settings using the CPU of the camera.

#### ■ Auto Setup function

#### (1) FULL auto setup

Executes all auto setup items in the camera. This is mainly executed after maintenance and inspection. The auto setup chart is required.

#### (2) LEVEL auto setup

Set the video processing levels. This process can be executed daily before using the camera. The auto setup chart is required.

#### (3) FULL QUICK auto setup

Because the FULL QUICK auto setup uses an electrical test pulse signal built in the camera, you do not need an external chart. Setup is possible even when you cannot shoot a chart.

#### (4) QUICK auto setup

Because the QUICK auto setup uses a test pulse, the setup does not include adjustment of some circuits, CMOS sensors, lens, etc. which are in the path prior to the point of injection of the test signal.

#### (5) Auto White Balance (AWB)

Sets the white level of the R and B signals. White balance needs to be readjusted when the color temperature of the light source changes or optical filters are changed because white balance is affected by the color temperature of the light source and by optical filters.

#### (6) Auto Black Balance (ABB)

Sets the black level of the R, G and B signals. Though black balance is affected neither by the color temperature of the light source nor by optical filters, it needs to be readjusted when GAIN is changed or the ambient temperature has changed significantly.

#### Note

Auto setup adjusts the camera based on a reference file. This reference file is created in the memory prior to shipment. The reference file needs to be created again if you want to change the reference for auto setup of the camera.

Auto setup can be activated from the camera or remote controller. See the table in the next page for which functions are adjusted by each auto setup process.

| Control Item |       |                       |                 | Auto Setu  | p Function |      |         |
|--------------|-------|-----------------------|-----------------|------------|------------|------|---------|
|              |       | FULL                  | LEVEL           | FULL QUICK | QUICK      | AWB  | ABB     |
|              | REF   | INT/EXT               | EXT             | INT/EXT    | EXT        | EXT  | EXT     |
| LEVEL        |       |                       |                 |            |            |      |         |
| BLK SE       | T     | R, G, B               | R, G, B         | R, G, B    | R, G, B    |      | R, G, B |
| PED          |       | R, G, B               | R, G, B         | R, G, B    | R, G, B    |      | R, G, B |
| GAIN         |       | R, <mark>G</mark> , В | R, <b>G</b> , В | R, G, B    | R, G, B    | R, B |         |
| GAMM         | ٩     | R, G, B               | R, G, B         | R, G, B    | R, G, B    |      |         |
| FLARE        |       | R, G, B               | R, G, B         | R, G, B    | R, G, B    |      |         |
| WHITE        | CLIP  | R, G, B               | R, G, B         | R, G, B    | R, G, B    |      |         |
| AUTO I       | KNEE  |                       |                 |            |            |      |         |
| SLOF         | ΡE    | R, G, B               | R, G, B         | R, G, B    | R, G, B    |      |         |
| POIN         | т     | R, G, B               | R, G, B         | R, G, B    | R, G, B    |      |         |
| MANU         | KNEE  |                       |                 |            |            |      |         |
| SLOF         | ΡΈ    | R, G, B               | R, G, B         | R, G, B    | R, G, B    |      |         |
| POIN         | Т     | R, G, B               | R, G, B         | R, G, B    | R, G, B    |      |         |
| WHITE S      | SHADE |                       |                 |            |            |      |         |
| H SAW        |       | R, <mark>G</mark> , В |                 |            |            |      |         |
| H PAR/       | 4     | R, <mark>G</mark> , В |                 |            |            |      |         |
| V SAW        |       | R, <mark>G</mark> , В |                 |            |            |      |         |
| V PARA       | 4     | R, <mark>G</mark> , В |                 |            |            |      |         |
| CAL × 10     | 00    | R, G, B               |                 | R, G, B    |            |      | R, G, B |
| (GAIN, F     | PED)  |                       |                 |            |            |      |         |

#### Auto Setup Function List

#### Reference

- INT (internal reference) REF is the factory setting value by software.

- EXT (external reference) REF is the value set by the reference set function.

- The items for the G channel with a black square only works when it is set with a diascope (lens option). When you use an external chart, set the G manually.

# 4.4 Adjusting the Lens

# Adjusting the Lens Flange Back (Back Focus)

Broadcast lenses are designed to maintain focus throughout the zoom range when the distance from the lens to the subject does not change. The Flange Back (Back Focus) adjustment on the lens is used to optimize this function. Once the lens flange back is adjusted it should not be necessary to readjust until the lens is replaced with another one.

An example of adjustment method is shown below.

#### Set the IRIS mode switch of zoom lens to "M" (manual).

#### 2 Open the Iris fully.

The depth-of-focus becomes narrow and most critical with the iris fully open. Adjust the Flange Back under this condition.

#### Note

- Lock at the MONITOR output screen and shoot a subject in which the video level does not get saturated (filled with white). A subject with detailed patterns is easier to adjust the focus.

- If a subject is too bright and saturated, employ the shutter or ND filter.
- Siemens star chart is recommended for a subject. The center part has detailed patterns, so it is easy to adjust the focus. (Refer to the next page.)
- *3* Shoot a subject about 5 m away.
- Press the zoom rocker switch for a tight shot of the subject, and optimize the focus using the standard lens focus ring.
- **5** Press the zoom rocker switch for a wide shot of the subject. Do not readjust the lens focus ring.
- **6** Loosen the flange back lock, and turn it to adjust the focus.
- 7 Repeat the procedures 4 6, and tighten the flange back lock with "T" and "W" both in focus.

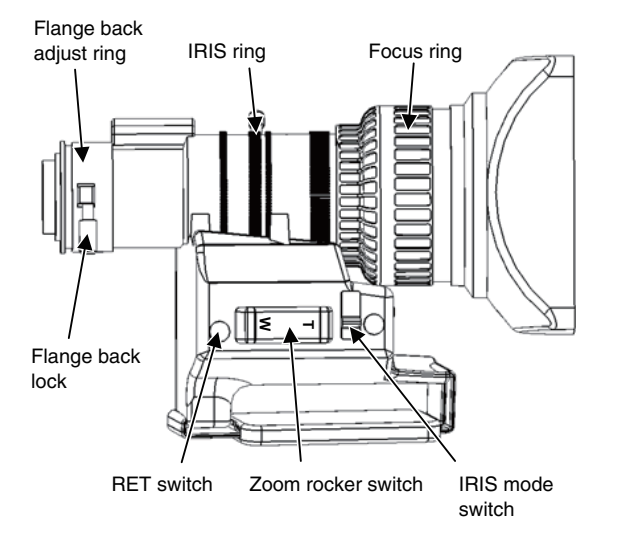

An example of the flange back adjustment chart

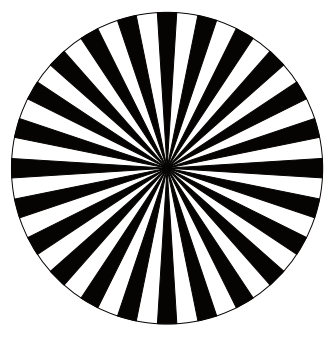

Siemens star chart

# Chapter 5 Camera Setting and Adjustment

# 5.1 Basic Operation of the Menu

Various setting items on the Menu screen can be displayed on the MONITOR output to freely set the various functions of the camera. Selections and settings of various items are conducted by looking at the Main menu screen/Submenu screen displayed on the MONITOR output.

The menu has a layered system. There are User menu, Normal (Main) menu, and Engineer menu.

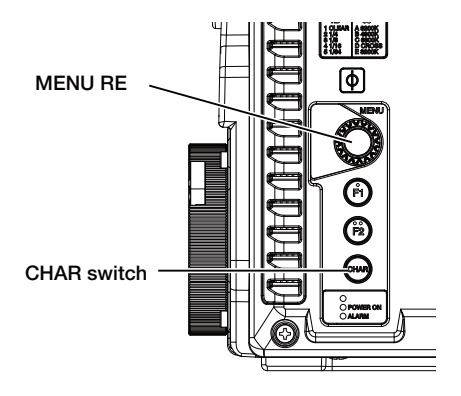

#### Note

MENU Rotary Encoder (RE) – Turning: Setting items can be selected by turning this RE.

MENU Rotary Encoder (RE) – Pressing: Selection and setting of each camera function can be finalized by pressing this RE.

CHAR switch: Displays character information on the MONITOR output video.

#### Menu screen operation

#### User menu (USER MENU) screen display

The User menu opens when the MENU RE is pressed for 0.5 seconds.

#### Top menu screen (Main menu screen) display

It opens when the CHAR switch and the MENU RE are pressed simultaneously.

#### Menu setting screen

The setting items on the Menu screen have a layered system. In addition, the setting items are classified into User setting items and Engineer setting items.

- User setting items: Daily operation items
- Engineer setting items: Periodical maintenance items

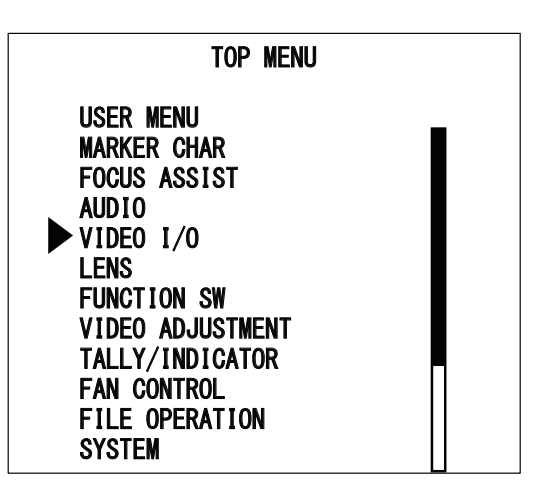

- ① In this manual, "TOP MENU" is referred to as the Main menu screen.
- (2) In this manual, setting items and Set value select screen are referred to as the Submenu screen.

#### Menu setting screen display

To display the Menu screen, conduct the following operation.

When the CHAR switch and the MENU RE are pressed together, the Main menu ("TOP MENU") screen opens.

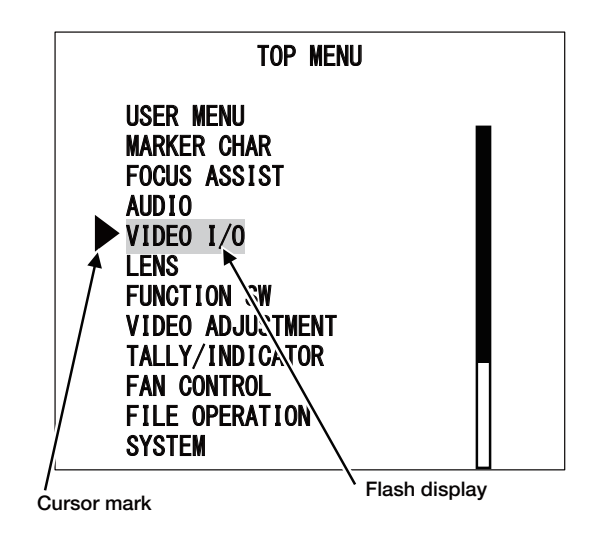

By turning the MENU RE, move the cursor mark on the Main menu screen to the item to be set.

The item which the cursor is moved to starts blinking.

2

# 3

# When the MENU RE is pressed, the screen changes to the Submenu screen of the selected item.

The screen changed to the "VIDEO I/O" submenu screen in this example.

#### Return mark

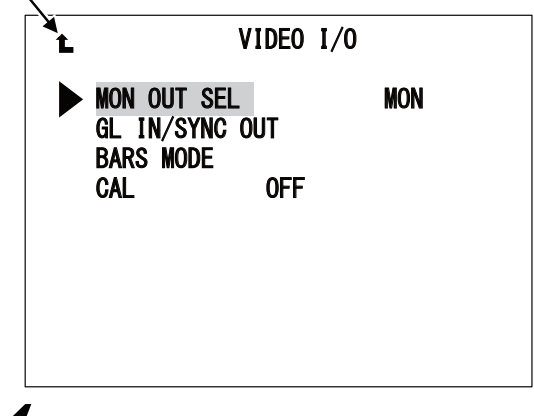

By turning the MENU RE, move the cursor mark on the Submenu screen to the item to be set.

The item which the cursor is moved to starts blinking.

| Ĺ |                                        | VIDEO  | I/0    |                  |
|---|----------------------------------------|--------|--------|------------------|
|   | MON OUT SEL<br>GL IN/SYNC<br>BARS MODE | OUT    |        | MON              |
|   | CAL                                    | 0FF    |        |                  |
|   |                                        |        |        |                  |
|   |                                        |        |        |                  |
|   |                                        |        |        |                  |
| 5 | When the MI                            | ENU RE | is pro | essed, the set v |

When the MENU RE is pressed, the set value of the item starts blinking. Turn the MENU RE to change the set value.

[Example]

 $\rightarrow^{MON} \rightarrow^{VF}$  –

**6** When the desired set value is displayed, press the MENU RE to finalize the selection.

When the set value is finalized, the screen returns to the Submenu screen.

When returning to the Main menu in the middle of the setting, move the cursor mark to the return mark and press the MENU RE.

#### Note

If the MENU RE is not pressed after changing setting, the change may become invalid.

#### Мето

- When " **1** " is selected and the MENU RE is pressed, the screen returns to the Main menu screen.
- The Main menu screen and Submenu screen which have many items switch their pages in conjunction with the cursor mark.
- The MENU RE on the camera and the same control on the optional viewfinder can be used in parallel.

#### Closing the Menu screen

The Main menu screen/Submenu screen displayed on the monitor output can be closed as follow:

Press the CHAR switch on the right side of the camera.

The Main menu screen/Submenu screen closes.

#### **USER MENU**

Items which are frequently used in daily operations are registered to the USER MENU for quick display and setting change.

This section describes the initial value, customization, moving, and deleting operations of the USER MENU.

#### Initial values of the USER MENU

Default items included in the USER MENU are the following:

- MARKER CHAR
- FOCUS ASSIST
- AUDIO
- VIDEO I/O - FUNCTION SW
- FUNCTION SW - TALLY/INDICATOR
- INFORMATION

#### ■USER MENU display

The USER MENU can be displayed in the following two ways.

- (1) Display by selecting from the Main menu ("TOP MENU").
- (2) Display by pressing the MENU RE for 0.5 seconds.

#### ■USER MENU customize

Up to 20 items can be registered in the USER Menu. The registration method is as follows.

Select "USER MENU CUSTOM" from the Main menu ("TOP MENU").

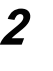

1

No. 1 to 20 appear (by scrolling the page). Move the cursor to the number to be registered and press the MENU RE. 3

"SELECT," "MOVE," "DELETE," and "CANCEL" are displayed. Align the cursor to "SELECT" and press the MENU RE.

4 The item list of the Main menu appears. Move the cursor and select the number (item) to be registered.

At this time, selectable items blink when the cursor is moved and aligned.

5

When there are more selectable items in the lower layers, "SET," "EXPAND," and "CANCEL" are displayed.

When registering a selected menu item to the user menu, select "SET."

When expanding the selected menu item, select "EXPAND."

The menu list is displayed. Select an item from the list.

When there is no selectable item under the selected item, or when expanding is not possible (the item is in the lowest layer), the selected item is registered.

7

6

When registering continuously, repeat steps 2 to 5 or 6.

#### Moving the USER MENU

When moving the registered menu item to another number, take the following procedure.

Select "USER MENU CUSTOM" from the Main menu ("TOP MENU").

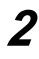

3

1

No. 1 to 20 appear (by scrolling the page). Align the cursor to the number (item) to be moved and press the MENU RE.

"SELECT," "MOVE," "DELETE," and "CANCEL" are displayed. Align the cursor to "MOVE" and press the MENU RE.

A list of destinations are displayed. Align the cursor to the desired destination and press the MENU RE.

The item is moved.

When moving other items continuously, repeat steps 2 to 4.

#### Caution

When the selected destination already has a registered item, that item is overwritten. Redoing the overwriting is not possible. The original item becomes vacant. (It is just moving the item and not exchanging.) For example, when A is registered to No. 1 and B is

registered to No. 2, if No. 1 is moved to No. 2 by using "MOVE," No. 1 becomes vacant, and No. 2 becomes A.

#### Deleting USER MENU

When deleting a registered menu item, take the following procedure.

- Select "USER MENU CUSTOM" from "TOP MENU."
- 2 No. 1 to 20 appear (by scrolling the page). Move the cursor to the number (item) to be deleted and press the MENU RE.

3

1

"SELECT," "MOVE," "DELETE," and "CANCEL" are displayed. Align the cursor to "DELETE" and press the MENU RE.

**4** When deleting other items continuously, repeat steps 2 to 3.

#### **ENGINEER MENU display**

When displaying the ENGINEER MENU items, take the following procedure.

- Move the cursor from the Main menu ("TOP MENU") to "MENU MODE" and press the MENU RE.
- 2 "ENGINEER MENU" ON/OFF setting screen is displayed. Align the cursor to ON and press the MENU RE.
- **3** Display the Main menu ("TOP MENU"). At this time, add the item to be set with "ENGINEER MENU" to the standard "TOP MENU" item and display.

#### Caution

The ENGINEER MENU setting turns to OFF when the power is turned off and restarted. When displaying the Engineer menu again, turn "ENGINEER MENU" to ON again.

- Menu items which have (E) at the end are ENGINEER MENU items.

## 5.2 Menu structures and contents

The following section describes about each setting item.

#### Submenu setting item

#### **1 USER MENU**

It sets the items to be used in daily operations. (Items relating to maintenance and inspection are excluded.)

- MARKER CHAR - FOCUS ASSIST
- FOCUS ASS - AUDIO
- AUDIO - VIDEO I/O
- VIDE
- FUNCTION SW
- FUNCTION SW
- VIDEO ADJUSTMENT
- TALLY/INDICATOR
- FAN CONTROL
- FILE OPERATION
- SYSTEM
- INFORMATION
- USER MENU CUSTOM - MENU MODE

For details of USER MENU, refer to "5.1 Basic Operation of Menu Screen".

#### **2 MARKER CHAR**

It functions to support camera operators by selecting which markers and image information are displayed on the viewfinder during shooting.

#### **③ FOCUS ASSIST**

It supports focusing the lens by setting an emphasized display of the viewfinder image signal, etc.

#### (4) AUDIO

It includes settings for audio operation.

#### 5 VIDEO I/O

It sets the input/output video signals of the camera.

6 LENS

It sets the lens iris and necessary information for creating a lens file.

#### **7** FUNCTION SW

It assigns the functions to the function switches of the camera, the optional handle and the viewfinder.

#### **(8) VIDEO ADJUSTMENT**

It sets conditions necessary for image signal processing and executes automatic setup.

#### **9 TALLY/INDICATOR**

It sets the tally display and conditions to display the zebra pattern.

#### 10 FAN CONTROL

It sets the operating conditions of the air cooling fans integrated to the camera and the optional viewfinder.

#### **11 FILE OPERATION**

It saves and recalls data using a USB memory.

#### 12 SYSTEM

It sets the basic operation of the camera.

#### **13 INFORMATION**

It displays the camera operation status.

(4) USER MENU CUSTOM

It sets the user menu.

15 MENU MODE

It displays the "ENGINEER MENU."

#### Caution

Please note that actual operations may be partially different from the content of this manual due to firmware updates.

#### **2 MARKER CHAR**

|              | Menu Item            | Initial setting | Setting value                                                         | Description, Remarks                                                                                                    |
|--------------|----------------------|-----------------|-----------------------------------------------------------------------|----------------------------------------------------------------------------------------------------|
| DISPLAY MODE |                      | 2               | OFF, 1, 2                                                             | <ul> <li>OFF : Markers and characters are always turned off and only warning messages are displayed.</li> <li>1 : Markers are always displayed. Character-related items are displayed for 2 seconds when functions are operated and when parameters are changed.</li> <li>2 : Markers and characters are always displayed.</li> </ul> |
| м            | ARKER/CHAR LVL       | 100             | 1 to 100                                                              | Sets the brightness levels of the markers and characters. The brightness level gets dark in the direction of "1".                                                                                                    |
| Сŀ           | ARACTER SETTING      |                 |                                                                       | The screen switches to another screen, and individually turn on/off the characters.                                                                                                    |
| M            | ARKER SETTING        |                 |                                                                       |                                                                                                    |
|              | — FRAME MARKER       | OFF             | ON-16 : 9, ON-14 : 9,<br>ON-13 : 9, ON-4 : 3, OFF                     | Sets the ON/OFF state of the frame markers and the size (aspect ratio).                                                                                                    |
|              | — SAFETY AREA        | TITLE           | ACTION, TITLE                                                         | ACTION : Area marker of 93% of the screen height and width. TITLE : Area marker of 88% of the screen height and width.                                                                                                    |
|              | — SAFETY MARKER      | ON-16:9         | ON-4:3,<br>ON-16:9, OFF                                               | Sets the ON/OFF state of the safety markers and the size (aspect ratio).                                                                                                    |
|              | — SIDE MASK          | OFF             | OFF, ON-14 : 9,<br>ON-13 : 9, ON-4 : 3                                | Sets the side mask.                                                                                                    |
|              | - CONTRAST           | 50              | 0 to 100                                                              | Adjusts the side mask contrast level.                                                                                                    |
|              | — BRIGHT             | 60              | 0 to 100                                                              | Adjusts the side mask brightness level.                                                                                                    |
|              | — CENTER MARKER      | TYPE3           | OFF, TYPE1, TYPE2,<br>TYPE3                                           | Sets the center marker.<br>OFF: Turns off the center marker.<br>TYPE1: Marker with blank at the center.<br>TYPE2: Marker (Large) with lines crossing at the center. TYPE3: Marker (Small)<br>with lines crossing at the center.                                                                                                    |
|              | — MARKER ON/OFF[VF]  | OFF             | OFF, ON                                                               | Sets the ON/OFF of the marker display.                                                                                                    |
|              | — MARKER SELECT [VF] | SAFETY          | SAFETY, FRM+SAFE,<br>ASP+SAFE, ASPECT,<br>C.CROSS, CROSS10,<br>CROSS5 | Sets the marker types.                                                                                                    |
|              | — CENTER MARKER [VF] | OFF             | OFF, TYPE-A, TYPE-B                                                   | Sets the ON/OFF of the center marker display.                                                                                                    |
|              | — ASPECT MARKER [VF] | 4:3             | 4:3,13:9,14:9,15:9                                                    | Sets the aspect marker types.                                                                                                    |
|              | — SAFETY MARKER [VF] | 80%             | 80% to 100%                                                           | Sets the safety markers "80 - 100%" (1% increments).                                                                                                    |
|              | - SHADOW MODE [VF]   | OFF             | OFF, SHADOW,<br>MRK+SHD                                               | Sets the shadow of the safety markers or aspect markers.                                                                                                    |
|              | — SHADOW LEVEL [VF]  | 60%             | 20%, 40%, 60%                                                         | Sets the shadow level.                                                                                                    |
|              | — MARKER COLOR [VF]  | WHITE           | WHITE, YELLOW, RED,<br>BLUE, GREEN, CYAN,<br>MAGENTA                  | Sets the marker display color.                                                                                                    |
|              | — MARKER LEVEL [VF]  | 60%             | 20%, 40%, 60%, 80%, 100%                                              | Sets the marker display level.                                                                                                    |
|              | — USER MARKER [VF]   | OFF             | OFF, ON                                                               | Sets the ON/OFF of the user marker display.                                                                                                    |
|              | — MARKER LEVEL [VF]  | 60%             | 20%, 40%, 60%, 80%, 100%                                              | Sets the user marker display level.                                                                                                    |
|              | SCENE SELECT [VF]    | SCENE1          | SCENE1 to SCENE5                                                      | Sets 5 types of scenes.                                                                                                    |
| BA           | RSTITLE              |                 |                                                                       | Superimposes characters to COLOR BARS.                                                                                                    |
|              | — DISPLAY            | OFF             | ON, OFF                                                               | Sets the ON/OFF of the colorbar title display.                                                                                                    |
|              | — TITLE EDIT         |                 |                                                                       | Edits the characters of the colorbar title display.                                                                                                    |
| ļ            | - POSITION           |                 |                                                                       | Sets the position of the colorbar title display.                                                                                                    |
|              | L BLINK              | OFF             | ON, OFF                                                               |                                                                                                    |

#### **3** FOCUS ASSIST

| Menu Item              | Initial setting | Setting value                           | Description, Remarks                                                                                                    |
|------------------------|-----------------|-----------------------------------------|----------------------------------------------------------------------------------------------------|
| VF PEAKING[VF]         |                 |                                         |                                                                                                    |
| — PEAKING [VF]         | OFF             | ON, OFF                                 | Sets the ON/OFF of PEAKING on the VF screen.                                                                            |
| - PEAKING MODE [VF]    | H&V             | H&V, H-ONLY                             | Sets the edge mode of PEAKING.                                                                                          |
| — PEAKING WIDTH [VF]   | 1               | 1 to 4                                  | Sets the edge width of PEAKING.                                                                                         |
| - NOISE SUP [VF]       | 0               | 0 to 9                                  | Sets the removal level of the noise signals.                                                                            |
| - PEAKING UP [VF]      | OFF             | OFF, X2, X4, X8                         | Sets the PEAKING level (x2/x4/x8).                                                                                      |
| - ZOOMUP PEAKING [VF]  | OFF             | ON, OFF                                 | Sets the ON/OFF of PEAKING corresponding to the ZOOM ratio of the<br>camera lens.                                       |
| - ZOOMUP PEAK-MAX [VF] | 100             | MIN to 100(1step)                       | Sets the maximum Tele side value of ZOOMUP PEAKING.                                                                     |
| - ZOOMUP PEAK-MIN [VF] | 0               | 0 to MAX(1step)                         | Sets the minimum Wide side value of ZOOMUP PEAKING.                                                                     |
| - COLOR PEAKING [VF]   | WHITE           | WHITE, YELLOW, RED,<br>BLUE, GREEN      | Gives colors to PEAKING of the VF video.                                                                                |
| - VIDEO MAG [VF]       | X2              | X2, X4, X8                              | Sets the display settings of the VF screen magnification function.                                                      |
| MAG. TIMER [VF]        | OFF             | OFF, 1 to 7sec                          | Sets the display time of the VF screen magnification function.                                                          |
| VF VIDEO SETTING       |                 |                                         |                                                                                                    |
| - COLOR/MONO [VF]      | COLOR           | COLOR, MONO                             | Switches between COLOR/MONO for the VF screen.                                                                          |
| - VIDEO SELECT         | R/G/B           | Y, R+G+B,<br>R, G, B, R/G/B             | Sets the video signals to change the VF screen to MONO display.                                                         |
|                        | 35              | 0 to 100                                | Sets the VF detail amount. The detail amount decreases in the direction of "0" and increases in the direction of "100". |
| — BOOST FREQ.          | 10MHz           | 10MHz, 15MHz, 18MHz,<br>18MHz, WIDTH    | Sets the outline correction highlight horizontal frequency in the VF screen.                                            |
| - NOISE SUP.           | 3               | 0 to 100 continuously variable          | Sets the noise removal level during outline correction in the VF screen.                                                |
| - CAPTURE DISPLAY [VF] | OFF             | OFF, ON                                 | Performs a capture of the VF display screen.                                                                            |
| — DISP.INTERVAL [VF]   | 1FRAME          | HOLD,<br>1, 2, 3, 5, 10, 30,<br>60FRAME | Sets the display interval of the VF screen display.                                                                     |
| - GAMMA SELECT [VF]    | GAMMA<br>2.2    | 1, 2, 3, 5, 10, 30,<br>60FRAME          | Sets the gamma curve of video signals that are displayed on the VF screen.                                              |
|                        | OFF             | OFF, ON(R) ,ON(L)                       | Set ON/OFF and position of PINP.                                                                                        |
|                        | OFF             | OFF, ON                                 | Sets ON/OFF of the function that increases the color strength of the VF video.                                          |

 $<\!\!<$  FOCUS ASSIST continues to the next page  $>\!\!>$ 

 $<\!\!<$  FOCUS ASSIST continued  $>\!\!>$ 

| Menu Item    |              | Initial setting | Setting value                                       | Description, Remarks                                                                                                    |
|--------------|--------------|-----------------|-----------------------------------------------------|----------------------------------------------------------------------------------------------------|
| FOCUS ASSIST | WINDOW       |                 |                                                     |                                                                                                    |
| - ASSIST AR  | EA           | TRIGGER<br>ON   | TRIGGER ON,<br>ALWAYS ON, OFF                       | Sets the focus assist area display.<br>Select TRIGGER ON if you wish to display with the trigger of lens operation,<br>etc.                                                         |
| — TRIGGER    |              | FOCUS           | FOCUS, FOCUS/ZOOM,<br>LENS VTR                      | Trigger to display the focus assist area.<br>This setting is used when TRIGGER ON is selected.                                                                                      |
| — AREA ON    | OFF SW       | NONE            | LENS VTR, NONE                                      | Selects the switch to turn ON/OFF the focus assist area.                                                                                                    |
| - VF VIDEO   | MAG.         | UNLINK          | LINK, UNLINK                                        | Sets whether to send control signals of VF VIDEO MAG function to VF or not.                                                                                                    |
| - ASSIST DA  | TA           | NO.1            | N0.1 to N0.4                                        | Selects the ASSIST DATA compiled in the ASSIST DATA SETTING menu.                                                                                                    |
|              | TA SETTING   |                 |                                                     |                                                                                                    |
| — SW A       | CTION        | ALTERNATE       | ALTERNATE,<br>MOMENTARY                             | If the trigger has been assigned to the LENS VTR SW, sets whether it is momentary operation or alternate operation.                                                                 |
| - AREA       | A DISP TIME  | 1.05            | 0.0S to 5.0S<br>(0.5 sec interval)                  | Sets the time from trigger detection until the focus assist area is erased.                                                                                                    |
| - AREA       | A SIZE       | 15              | 1 to 100                                            | Sets the focus assist area range.<br>If set to "100", it is the entire screen domain.                                                                                               |
| - AREA       | LEVEL        | 60%             | 25% to 100%                                         | Sets the image level of the focus assist area.                                                                                                    |
| — AREA       | COLOR        | MONO            | MONO, COLOR, NEGA                                   | Sets whether the focus assist area image should be color, monochrome or negative.                                                                                                   |
| - AREA       | MARKER       | OFF             | ON, OFF                                             | Sets whether the focus assist area frame marker is displayed nor not.                                                                                                    |
| _ EDGE       | E BOOST<br>L | 55              | 1 to 100                                            | Sets the boost level of the edge signal.                                                                                                    |
| — EDGI       | ECOLOR       | MONO            | MONO, CYAN,<br>MAGENTA, YELLOW,<br>GREEN, RED, BLUE | Sets the color of the edge signal                                                                                                    |
|              | RE DATA      |                 | N0.1 to N0.4                                        | The contents set in the ASSIST DATA SETTING menu are stored as ASSIST DATA. Select the numbers you wish to store from No. 1 to No. 4 and write over the present data to store them. |

#### 

|           | Menu Item           | Initial setting | Setting value                                             | Description, Remarks                                                                                                    |
|-----------|---------------------|-----------------|-----------------------------------------------------------|----------------------------------------------------------------------------------------------------|
| [M        | IIC GAIN CONTROL]   |                 |                                                           |                                                                                                    |
| MIC SETUP |                     |                 |                                                           |                                                                                                    |
|           | - MIC SETUP SELECT  | MIC             | MIC / LINE                                                | Sets the microphone mode.<br>The power is supplied according to setting of "+48V POWER" during the MIC<br>setting.<br>The power supply is stopped regardless of setting of "+48V POWER" during the<br>LINE setting. |
|           | — +48V POWER        | OFF             | ON, OFF                                                   | Selects the ON/OFF of power supply to the microphone.                                                                                                    |
|           | — MIC STEP          | -40dB           | +4dB, 0dB, -10dB, -20dB,<br>-30dB, -40dB,<br>-50dB, -60dB | The MIC gain is changed step by step.<br>MIC : +4dB to -60dB<br>LINE: +4dB, 0dB, -20dB                                                                                                    |
|           |                     | 0               | -100 to 100                                               | Fine adjustment of the MIC gain. The gain decreases about -10 dB with -100, and increases about +10 dB with +100.                                                                                                   |
| EN        | IBEDDED SETTING     |                 |                                                           |                                                                                                    |
|           | - 4K EMBEDDED AUDIO | ON              | ON, OFF                                                   | Sets the audio embed to the 4K SDI output.                                                                                                    |
|           | EMB AUDIO DELAY     | 0               | 0 to 21                                                   | Sets the amount of EMBEDDED AUDIO delay. The maximum delay amount is 2.5 FRAME.                                                                                                    |

#### **5 VIDEO I/O**

|                | Menu Item             | Initial setting | Setting value                                                                                                    | Description, Remarks                                                              |
|----------------|-----------------------|-----------------|----------------------------------------------------------------------------------------------------|-----------------------------------------------------------------------------------|
| мо             | N OUT SEL             | MON             | MON, VF                                                                                                    | Sets the signals outputted from the MONITOR connector.                            |
| GL IN/SYNC OUT |                       |                 |                                                                                                    |                                                                                   |
| -              | - GL IN/SYNC OUT SEL  | GL IN           | GL IN, SYNC OUT                                                                                                    | Selects the input and output of the GL IN/SYNC OUT connector.                     |
|                | - SYNC OUT FORMAT     | 1080159.94      | 1080159.94, 1080150<br>1080P29.94, 1080P50<br>1080P29.97, 1080P29.97sF<br>1080P23.98, 1080P23.98sF<br>1080P25, 1080P25sF<br>1080P24, 1080P24sF<br>720P59.94, 720P50 | Sets the format of the synchronization signals outputted from SYNC OUT connector. |
|                | - SYNC IN SEL         | GL IN           | GL IN, RET, SFP                                                                                                    | Select reference input to be used by the camera.                                  |
| BA             | RS MODE               |                 |                                                                                                    |                                                                                   |
| -              | – BARS                | OFF             | ON, OFF                                                                                                    | Sets the ON/OFF of COLOR BARS.                                                    |
| -              | - UHDTV 4K COLOR BARS | 4K 709          | 4K 709, ARIB UHD<br>ARIB SIMPLIFIED,<br>ARIB HLG                                                                                                    | Selects the UHD COLOR BAR.                                                        |
| [              | - HDTV COLOR BARS     | SMPTE           | SMPTE, ARIB, 100/100,<br>75/75, ARIB HLG                                                                                                    |                                                                                   |
|                | — ARIB BARS TYPE      |                 | 75%, 100%, +I                                                                                                    | Selects the HDTV Output COLOR BAR.                                                |
|                | SMPTE BARS TYPE       | 75%/0%          | 75%/0%, 100%/0%,<br>+I/0%, -I/+Q                                                                                                    |                                                                                   |
| CA             | L                     | OFF             | OFF, 100%, 200%                                                                                                    | Sets the ON/OFF of CAL.                                                           |

#### 6 LENS

|     | Menu Item        | Initial setting | Setting value                                                                    | Description, Remarks                                                                                                    |
|-----|------------------|-----------------|----------------------------------------------------------------------------------|----------------------------------------------------------------------------------------------------|
| AU  | TO IRIS SET      |                 |                                                                                  |                                                                                                    |
|     | - IRIS MOTION    | STUDIO          | STUDIO, OUTSIDE                                                                  | Set auto iris overall response in accordance to the application.                                                                                                    |
|     | - IRIS SET MODE  | OFF             | ON, OFF                                                                          | ON : Enables auto-iris operation setting.<br>If set to "ON", the iris adjustment from the remote controller is disabled.                                                                                                    |
|     | - IRIS LEVEL SET | 0               | -100 to +100                                                                     | Adjusts the convergence level of auto iris.<br>Shoot the registration chart with the camera and adjust the value so that the video<br>level becomes 75%.                                                                                                    |
|     | — PEAK RATIO SET | -70             | -100 to +100                                                                     | Shoot the gray scale chart with the camera and adjust the value so that the video level is 100%.<br>Set the exposure for a bright area in the "+" direction and for a dark area in the "-" direction.                                                                                                    |
|     | — WINDOW         | 1               | WINDOWI to 6                                                                     | Sets the detection area of the auto iris.                                                                                                    |
|     | - IRIS SPEED     | 50              | 1 to 100                                                                         | Sets the response speed characteristics of the auto-iris.<br>The auto-iris speed becomes slower for "1" and faster for "100".                                                                                                    |
|     | — IRIS GAIN      | 50              | 1 to 100                                                                         | Sets the auto-iris response sensitivity characteristics.<br>The auto-iris operation sensitivity is such that "1" is low and "100" is high.<br>Hunting tends to occur more often as the value goes up. (Set it to the default value "50"<br>as long as hunting is not occurring)                                                                                                    |
|     | - IRIS LIMIT     | F16             | F22, F20, F18, F16                                                               | Sets a limit on the iris closing during auto iris operation.                                                                                                    |
| FIL | E SETTING        |                 |                                                                                  |                                                                                                    |
|     | – NUMBER         | OFF             | NO.1 to NO .16, OFF                                                              | Selects the lens file No.<br>- If the lens code is obtained from the lens, "(CODE SEL)" is displayed on the<br>back of the lens No. display.<br>- If "AUTO SEL" is set to "ON", "(AUTO SEL)" is displayed on the back of the<br>lens No. display.                                                                                                    |
|     | - NAME           | ()              | 12 characters                                                                    | Sets the file name per lens file.<br>Giving the lens type name, etc. makes easier to find the lens No. and lens<br>compatibility.                                                                                                    |
|     | — (MODEL)        | ()              | Name display section for<br>AUTO SEL                                             | Displays the lens name obtained from a serial lens.                                                                                                    |
|     | - EXTENDER       | OFF             | ON-1, ON-2, ON-3,<br>x0.8 CONV, OFF                                              | Displays the extender status.                                                                                                    |
|     | - AUTO SEL       | OFF             | ON, OFF                                                                          | Automatically switches the lens file No. according to the type name obtained from the lens.                                                                                                    |
|     | - FILE SET       | OFF             | MANUAL, AUTO(AWS),<br>AUTO(FULL), OFF                                            | Please refer to "5.3 Creates the Lens File" for more details on FILE SET.                                                                                                    |
|     | — LENS TYPE      | OFF             | C.PORTABLE<br>C.STUDIO<br>C.FIELD<br>F.PORTABLE<br>F.STUDIO<br>F.FIELDOFF<br>OFF | Sets the lens type used to match the operation property of the zoom tracking         DTL to the zoom property of the lens.         This is set per lens file (No. 1 - 8).         Lens type         C.PORTABLE : Canon portble lens         C.STUDIO : Canon studio lens         C.FIELD : Canon field lens         F.PORTABLE : Fujinon portble lens         F.STUDIO : Fujinon studio lens         F.FIELD : Fujinon studio lens         F.FIELD : Fujinon studio lens         F.FIELD : Fujinon studio lens         F.FIELD : Fujinon studio lens         F.FIELD : Fujinon studio lens         F.FIELD : Fujinon studio lens         F.FIELD : Fujinon studio lens         F.FIELD : Fujinon studio lens         F.FIELD : Fujinon studio lens         F.FIELD : Fujinon studio lens         OFF : Zoom tracking DTL is OFF. |
| SE  | RIAL I/F (E)     | ENABLE          | ENABLE, DISABLE                                                                  | Sets the ENABLE/DISABLE to the serial interface of the lens.                                                                                                    |

#### **FUNCTION SW**

| Menu Item           | Initial setting | Setting value                                                           | Description, Remarks                                                                                                    |
|---------------------|-----------------|-------------------------------------------------------------------------|----------------------------------------------------------------------------------------------------|
| FUNC SW1            | NONE            | NONE, FOCUS ASSIST,<br>CALL, ABB, AWB, AWB<br>CH, DISPLAY MODE          | Selects the function to be assigned to each function switch.<br>If it is set to ABB and AWB, ABB and AWB are performed when the function<br>switch press and held for approximately 2 seconds.<br>If it is set to FOCUS ASSIST, the following operation is performed.<br>The [ASSIST AREA] items on the TOP MENU - FOCUS ASSIST - FOCUS<br>ASSIST WINDOW screen are switched every time SW is p_ressed.<br>When a serial lens is attached: Repeats TRIGGER ON <> OFF.<br>When a lens other than serial lens is attached: Repeats ALWAYS ON <> OFF |
| FUNC SW2            | NONE            | FAN, FILTER LOCAL,<br>RET                                               |                                                                                                    |
| FUNC SW 3/4[HANDLE] | NONE            | NONE, ZOOM, FOCUS,<br>RET/NONE                                          | Sets the function of FUNCTION SW3 and FUNCTION SW4 on the top part of the handle. To assign it to ZOOM and FOCUS, it requires a serial lens.                                                                                                    |
| ZOOM SPEED          | 15              | 0 to 100                                                                | Sets the operation speed of ZOOM control.<br>"0" indicates a slow speed and "100" indicates a high speed.                                                                                                    |
| FOCUS SPEED         | 15              | 0 to 100                                                                | Sets the operation speed of FOCUS control.<br>"0" indicates a slow speed and "100" indicates a high speed.                                                                                                    |
| UP/DOWN             | NONE            | NONE, GAIN, ND, CC                                                      | Selects the function to be assigned to UP/DOWN switches.                                                                                                    |
| VTR SW              |                 | FOCUS ASSIST, RET                                                       | Sets a function of the VTR SW on the lens.<br>If the TRIGGER item on the FOCUS ASSIST menu is set to "LENS VTR",<br>"FOCUS TRIG" is fixed (information display).                                                                                                    |
| VF F1 SW [VF]       | MONO            | NONE, CAPTURE,<br>CHROMA, CPTDISP,                                      | Sets the function to the FUNCTION switch F1.                                                                                                    |
| VF F2 SW [VF]       | MARKER          | FAN, GAMMA, MAG,<br>MARKER, MONO,<br>NOISESUP, PEAKING,                 | Sets the function to the FUNCTION switch F2.                                                                                                    |
| VF F3 SW [VF]       | SDI             | REVERSE, SCENE, SDI,<br>TALLY, USRMRK, VSC,<br>WFM ZMPFAK P-IN-         | Sets the function to the FUNCTION switch F3.                                                                                                    |
| VF F4 SW [VF]       | TALLY           | WFM, ZMPEAK, P-IN-<br>P(VF), GAMMA1.4,<br>FOCUS ASSIST, P-IN-<br>P(RET) | Sets the function to the FUNCTION switch F4.                                                                                                    |

|    | Menu Item         | Initial setting | Setting value                                                            | Description, Remarks                                                                                                    |
|----|-------------------|-----------------|--------------------------------------------------------------------------|----------------------------------------------------------------------------------------------------|
| AU | TO SETUP MODE     |                 |                                                                          |                                                                                                    |
| -  | – AUTO SETUP      | LEVEL           | LEVEL, FULL, QUICK,<br>F.QUICK, AWS, ABS                                 | Performs the AUTO SETUP process selected.                                                                                                    |
|    | - FULL AUTO REF   | EXT             | INT, EXT                                                                 | INT : Sets to the default factory setting.<br>EXT : Sets to the user setting.                                                                                                    |
|    | - AWB WITH A.IRIS | ON              | ON, OFF                                                                  | Selects whether to automatically include the A.IRIS when the AWB is performed.<br>This menu is enabled only during the self contain operation.<br>It is always "OFF" during the operation with remote controller.                   |
|    | - AWB DETECT AREA | WIDE            | WIDE, SPOT                                                               | Selects the DETECT AREA of AWB.                                                                                                    |
|    | - AWB MARKER      | OFF             | ON, OFF                                                                  | Sets the ON/OFF of the AWB marker display.                                                                                                    |
|    | - SMOOTH AWB      | ON-0.5s         | OFF, ON-0.3s,<br>ON-0.5s,<br>ON-0.7s,<br>ON-1.0s,<br>ON-1.5s,<br>ON-2.0s | Sets transition time to change it smoothly between Ach/Bch of AWB.                                                                                                    |
| -  | - AWB REFERENCE   | ON              | ON, OFF                                                                  | ON : Makes the convergence value of the AWB converged to the EXT AWB<br>REF file.<br>OFF : Calibrates the Rch/Bch to the Gch.                                                                                                    |
| _  | - CHART SEARCH    | ENABLE          | ENABLE, DISABLE                                                          | <ul> <li>'ENABLE : Automatically adjusts the angle of view of the chart when FULL<br/>AUTO SETUP is performed.</li> <li>DISABLE : Manually adjusts the angle of view of the chart when FULL AUTO<br/>SETUP is performed.</li> </ul> |
|    | - REFERENCE SET   | ABB             | ABB, AWB                                                                 | Creates the convergence value (EXT REF FILE) of AWB and ABB.                                                                                                    |

#### **8 VIDEO ADJUSTMENT**

 $<\!\!<$  VIDEO ADJUSTMENT continues to the next page  $>\!\!>$ 

| Menu Item                                    | Initial Setting value |                                  | Description, Remarks                                                                                                    |  |
|----------------------------------------------|-----------------------|----------------------------------|----------------------------------------------------------------------------------------------------|--|
| PROCESS SETUP                                |                       |                                  |                                                                                                    |  |
| - STEP GAIN                                  | 0                     | -6, -3, 0, +3, +6, +9, +12       | Sets the step gain.                                                                                                    |  |
| GAIN                                         |                       |                                  |                                                                                                    |  |
|                                              | 0.0                   | -100 to +100                     |                                                                                                    |  |
| G                                            | 0.0                   | -100 to +100                     | Sets the gain value of M/G/R/B.                                                                                                    |  |
|                                              | 0.0                   | -100 to +100                     | The gain value decreases in the direction of "-100" and increases in the direction                                                                              |  |
| — M                                          | 0.0                   | -100 to +100                     | 01 +100 .                                                                                                    |  |
| MANUAL CLR                                   |                       |                                  |                                                                                                    |  |
|                                              | OFF                   | -11, -9, -7, -5, -3, +3, +5, +7, | Sats the lavel of BLK DD S/STD                                                                                                    |  |
|                                              | 011                   | +9, +11, OFF                     |                                                                                                    |  |
| — GAMMA ТҮРЕ                                 | NORMAL                | NORMAL, CUSTOM1-5                | Selects the type of gamma curve.<br>NORMAL : Normal gamma curve<br>CUSTOM1-5 : Custom gamma curve<br>Refer to the "CUSTOM GAMMA" for custom gamma data editing. |  |
| - STEP GAMMA                                 | 0.45                  | 0.45, 0.40, 0.35, OFF            | Sets the step gamma.                                                                                                    |  |
| GAMMA                                        |                       |                                  |                                                                                                    |  |
|                                              | 0.0                   | -100 to +100                     |                                                                                                    |  |
| - B                                          | 0.0                   | -100 to +100                     | Sets the gamma value of M/R/B.<br>The gamma value decreases in the direction of "-100" and increases in the                                                     |  |
| — — <u>—</u> — — — — — — — — — — — — — — — — | 0.0                   | -100 to +100                     | direction of "+100".                                                                                                    |  |
|                                              |                       |                                  |                                                                                                    |  |
| — PED                                        |                       |                                  |                                                                                                    |  |
| R                                            | 0.0                   | -100 to +100                     | Sate the pedectal value of M/P/P                                                                                                    |  |
| — в                                          | 0.0                   | -100 to +100                     | The pedestal value decreases in the direction of "-100" and increases in the                                                                                    |  |
| — м                                          | 0.0                   | -100 to +100                     | direction of "+100".                                                                                                    |  |
| MANUAL CLR                                   |                       |                                  |                                                                                                    |  |
| - FLARE                                      |                       |                                  |                                                                                                    |  |
|                                              | 0.0                   | -100 to +100                     | Sate the flore value of $C/P/P$                                                                                                    |  |
| G                                            | 0.0                   | -100 to +100                     | The flare value decreases in the direction of "-100" and increases in the direction                                                                             |  |
| — в                                          | 0.0                   | -100 to +100                     | of "+100".                                                                                                    |  |
| MANUAL CLR                                   |                       |                                  |                                                                                                    |  |
| — DTL                                        |                       |                                  | Sets the various Detail correction settings.                                                                                                    |  |
| — GAIN                                       | 0.0                   | -100 to +100                     | Sets the detail amount.<br>The detail amount decreases in the direction of "-100" and increases in the<br>direction of "+100".                                  |  |
| - FREQUENCY                                  | 17.0                  | 13.0 to 24.0                     | Sets the horizontal peak frequency of detail correction.                                                                                                    |  |
| - BLACK WHTE                                 | 0.0                   | -100 to +100                     | Sets the balance between dark area and bright area.                                                                                                    |  |
| - BALANCE                                    | 0.0                   | -100 to +100                     | Sets the balance of the amount between horizontal detail and vertical detail.                                                                                   |  |
| - THRESH                                     | 0.0                   | -100 to +100                     | Sets the lower limit level to mix the detail correction.                                                                                                    |  |
| — FINE                                       | 2                     | 0, 1, 2, 3, 4, 5, 6, 7, 8        | Reduces the amount of correction for edges with large brightness differences.                                                                                   |  |
| - NOISE SUP                                  | 0.0                   | -100 to +100                     | Sets the reduction amount of noise.                                                                                                    |  |
|                                              |                       |                                  | Resets all changes of DTL back to previous setting.                                                                                                    |  |
| HI-LIGHT DTL SETUP                           |                       |                                  |                                                                                                    |  |
| HI-LIGHT DTL                                 | OFF                   | ON, OFF                          | Enable the high light detail correction.                                                                                                    |  |
| — GAIN                                       | -                     | 0to+100                          | Sets the HI-LIGHT DTL amount.                                                                                                    |  |
|                                              | -                     | -100 to +100                     | Sets the limit level of HI-LIGHT DTL                                                                                                    |  |
|                                              | MANUAI                | MANUAL AUTO OFF                  | Selects the knee function                                                                                                    |  |
|                                              |                       |                                  |                                                                                                    |  |
|                                              |                       | OFF TYPE1 TYPE2                  |                                                                                                    |  |
| - SMOOTH KNEE                                | TYPE1                 | ТҮРЕЗ                            | Selects the type of SMOOTH KNEE.                                                                                                    |  |
| - TEST PULSE                                 | OFF                   | ON, OFF                          | Enable the TEST PULSE to adjust SMOOTH KNEE.                                                                                                    |  |
|                                              | 75                    | -100 to +100                     | Sets the curve of SMOOTH KNEF                                                                                                    |  |
| - SLOPE                                      | 10                    | -100 to +100                     |                                                                                                    |  |
|                                              | CANCEL                | CANCEL, INDIV, ALL               | Resets the data of SMOOTH KNEE.                                                                                                    |  |
| - MATRIX                                     | 1                     | 1, 2, 3, OFF                     | Select the Matrix mode.                                                                                                    |  |
| - ADVANCED MATRIX                            | OFF                   | ON, OFF                          | Turns on/off the advanced matrix.                                                                                                    |  |
| - HV SLIM DTL TYPE                           | H ONLY                | H ONLY, V ONLY, H+V              | Sets the type of SLIM DTL.                                                                                                    |  |
| - V SLIM DTL FREQ                            | A                     | A, B, C, D                       | Sets the boost frequency type of SLIM DTL.                                                                                                    |  |
| - NR MODE                                    | OFF                   | OFF, LOW, HIGH                   | Sets the NR (noise reducer).                                                                                                    |  |
| DOWN CONV FILTER                             | STD                   | STD, HI, HQ, LOW                 | Setting of FIR-FILTER when the 4K image is converted to HD (1080i & 1080p)                                                                                      |  |

 $<\!\!<$  VIDEO ADJUSTMENT continues to the next page  $>\!\!>$ 

| Menu Item  |                  | Initial setting | Setting value                                                       | Description, Remarks                                                                                                    |
|------------|------------------|-----------------|---------------------------------------------------------------------|----------------------------------------------------------------------------------------------------|
| STAND      | DARD GAMMA       |                 |                                                                     |                                                                                                    |
|            | GAMMA TABLE      | STANDARD1       | STANDARD1,<br>STANDARD2                                             | Select the standard gamma table.                                                                                                    |
| CUSTO      | OM GAMMA         |                 |                                                                     |                                                                                                    |
| — E        | EASY MODE        |                 |                                                                     | Easy creation mode. Sets various parameters and creates the custom gamma data.                                                                                   |
|            | - DEFAULT RESET  | -               | EXECUTE, CANCEL                                                     | Returns to the original custom gamma data.<br>The original data cannot be recovered once it is overwritten with the "SAVE"<br>function.                          |
|            | - SELECT         | NORMAL          | NORMAL, CUSTOM1to5                                                  | Selects the gamma table to be created.                                                                                                    |
|            | - CURVE TYPE     | NORMAL          | NORMAL, LOG,<br>SPECIAL                                             | Sets the basic properties of gamma curve.                                                                                                    |
|            | — INITIAL GAIN   | 4.5             | 1.0 to 9.0                                                          | Sets the slope of gamma curve at around 0%. The curve rises steeply as the value increases.                                                                      |
|            | — 18% GRAY       | 58.0%           | 14.0% to 107.0%                                                     | Sets what level it should be after the gamma has been applied when converting from 18% level before applied.                                                     |
|            | - DYNAMIC RANGE  | 600%            | 100% to 600%                                                        | Sets the maximum level (the maximum input level to the gamma) before the gamma has been applied.                                                                 |
|            | - WHITE LIMIT    | 109%            | 70% to 109%                                                         | Sets the white clip after the gamma has been applied.                                                                                                    |
|            | - CAL            | OFF             | OFF, CAL100%,<br>CAL200%,                                           | Selects the test waveform (CAL) to check the gamma table.                                                                                                    |
|            | <br>— SAVE       | READY           | EXECUTE, CANCEL                                                     | Saves the data that has been created.<br>The data is temporary unless you save it. Therefore, the data will be cleared if<br>you end the menu without saving it. |
| – s        | SHUTTER          | OFF             | OFF, PRESET,<br>VARIABLE                                            | Selects the electronic shutter.                                                                                                    |
| — s        | SHUTTER SPEED    | -               | PRESET<br>1/100, 1/120, 1/250, 1/500,<br>1/1000, 1/2000<br>VARIABLE | Selects the shutter speed.<br>(Only when SHUTTER is PRESET and VARIABLE)                                                                                         |
| — <b>c</b> | GAMMA CURVE COPY | -               | CUSTOM1to5, ALL<br>>CUSTOM1to5, ALL                                 | Copies the custom gamma data created to other gamma table in the camera.                                                                                         |
| _ ι        | JSB MEMORY       |                 |                                                                     |                                                                                                    |
| – s        | SAVE             | -               |                                                                     | Saves the custom gamma data to the USB memory.                                                                                                    |
| Ľ          | OAD              | -               |                                                                     | Loads the custom gamma data from the USB memory.                                                                                                    |

 $<\!\!<$  VIDEO ADJUSTMENT continues to the next page  $>\!\!>$ 

| Menu Item                 | Initial setting | Setting value                                        | Description, Remarks                                                                                                    |
|---------------------------|-----------------|------------------------------------------------------|----------------------------------------------------------------------------------------------------|
| AVC SETUP                 | -               |                                                      | Sets the AVC(Auto Video level Control).                                                                                                    |
|                           | OFF             | ON, OFF                                              | Enable AVC function.                                                                                                    |
| [DAY FILE SETUP] (E)      | -               |                                                      | Sets the AVC Day Mode items.                                                                                                    |
| - PRESET LEVEL            | MODE2           | -100 to +100MODE1, 2, 3, 4, 5                        | Sets the target video level in AVC DAY MODE operation. Higher number gives higher video level.<br>This setting is activated only on AUTO IRIS mode.                                       |
| — MANUAL LEVEL            | MODE3           | MODE1, 2, 3, 4, 5                                    | Sets the target video level in AVC DAY MODE operation with MANUAL IRIS<br>mode (AUTO IRIS OFF).<br>MODE number increases when IRIS volume on the remote controller turns to<br>open side. |
| - DETECT AREA             | AREA1           | AREA1, 2, 3, 4, 5, 6                                 | Sets the sample area in AVC Day MODE operation. Marker on Monitor output shows area when the setting is changed                                                                           |
| [NIGHT FILE SETUP] (E)    |                 |                                                      | Sets the AVC Night Mode items.                                                                                                    |
| - PRESET LEVEL            | MODE2           | MODE1, 2, 3, 4                                       | Sets the target video level in AVC NIGHT MODE operation. Higher number                                                                                                    |
| - GAIN LIMIT              | +18dB           | +12dB, +18dB                                         | Sets the maximum step gain in AVC NIGHT MODE operation.                                                                                                    |
| DETECT AREA               | AREA1           | AREA1, 2, 3, 4, 5, 6                                 | Sets the sample area in AVC NIGHT MODE operation. Marker on Monitor                                                                                                    |
| — D/N CHANGE TIME (E)     | FAST            | FAST, STANDARD                                       | Sets the waiting time before auto switchover between DAY MODE and NIGHT MODE operation.                                                                                                   |
| D/N CHANGE LEVEL (E)      | TYPE1           | TYPE1, 2, 3, 4                                       | Sets the scene illumination level for auto switchover between DAY MODE and NIGHT MODE operation.<br>Auto switchover illumination level increases when TYPE number decreases               |
| ATW SETUP                 |                 |                                                      |                                                                                                    |
| ATW                       | OFF             | ON, OFF                                              | Enable ATW Auto Tracking White balance.                                                                                                    |
| - ATW SPEED               | 5               | 1 to 10                                              | Sets the speed of adjusting the red and blue channel gains for white balance.                                                                                                    |
| - TRACKING RANGE          | STANDARD        | NARROW, STANDARD,                                    | Sets the overall color temperature range for ATW operation.                                                                                                    |
| - START UP TIME (E)       | OFF             | 1 to 5, OFF                                          | Sets the delay before ATW starts to white balance after color temperature change.                                                                                                    |
| - START CC FILTER (E)     | B. 5600         | A. 3200, B. 5600                                     | Sets the starting CC filter when ATW is initially turned on.                                                                                                    |
| [REFFERENCE]              |                 |                                                      |                                                                                                    |
| - RED REFFERENCE (E)      | 0               | -100 to +100                                         | Trim adjustment for white balance of the red channel.                                                                                                    |
| BLUE REFFERENCE (E)       | 0               | -100 to +100                                         | Trim adjustment for white balance of the blue channel.                                                                                                    |
| I DETECT AREA (E)         | AREA1           | AREA1, 2, 3, 4, 5, 6                                 | Sets the sample area in ATW operation. Marker on Monitor output shows area when the setting is changed.                                                                                   |
| AUTO HOLD SETUP           |                 |                                                      |                                                                                                    |
| I<br>— IRIS               | AUTO            | HOLD, MANUAL, AUTO                                   | Selects the Auto Hold mode in AVC mode.<br>HOLD:Disable Auto Iris<br>AUTO:Auto Iris mode<br>MANUAL:Manual Iris mode                                                                       |
| MATRIX PRESET DATA(E)     |                 |                                                      |                                                                                                    |
| — MATRIX 1                | BT.709          | OFE BT 709 SMPTE                                     | Selects the preset of color matrix                                                                                                    |
| — MATRIX 2                | BT.2020         | EBU, BT.2020, USER1,<br>USER2                        | * In order to select USER1 and 2, you must turn on "MATRIX USER1(2) DATA<br>SET - DATA SET MODE."                                                                                         |
| MATRIX 3                  | SMPTE           |                                                      |                                                                                                    |
| MATRIX USER1 DATA SET (E) |                 |                                                      | Sets the preset (USER1) of color matrix.                                                                                                    |
| - BASE COLOR              | USER1           | OFF, BT.709, SMPTE,<br>EBU,<br>BT.2020, USER1, USER2 | ON : Sets the preset data.<br>OFF : Does not set the preset data.                                                                                                    |
| — R-G                     | 0.0             | -100 to +100                                         | Sets the matrix of R-G.                                                                                                    |
| — R-В                     | 0.0             | -100 to +100                                         | Sets the matrix of R-B.                                                                                                    |
| G-R                       | 0.0             | -100 to +100                                         | Sets the matrix of G-R.                                                                                                    |
| — G-В                     | 0.0             | -100 to +100                                         | Sets the matrix of G-B.                                                                                                    |
| B-R                       | 0.0             | -100 to +100                                         | Sets the matrix of B-R.                                                                                                    |
| B-G                       | 0.0             | -100 to +100                                         | Sets the matrix of B-G.                                                                                                    |
| - DATA SAVE               |                 | READY                                                | READY : Normal status<br>PUSH SET> CLR : Clears the preset data.<br>CANCEL : Fxit "DATA CLEAR" without clearing the settings                                                              |
|                           | BT.709          | BT.709, BT.2020                                      | Sets the transfer matrix.                                                                                                    |

<< VIDEO ADJUSTMENT continues to the next page >>

| Menu Item                    | Initial setting | Setting value                                        | Description, Remarks                                                                                                    |
|------------------------------|-----------------|------------------------------------------------------|----------------------------------------------------------------------------------------------------|
| MATRIX USER2 DATA SET (E)    |                 |                                                      | Sets the preset (USER2) of color matrix.                                                                                                    |
| - BASE COLOR                 | USER2           | OFF, BT.709, SMPTE,<br>EBU,<br>BT.2020, USER1, USER2 | ON : Sets the preset data.<br>OFF : Does not set the preset data.                                                                                                    |
| — R-G                        | 0.0             | -100 to +100                                         | Sets the matrix of R-G.                                                                                                    |
| — R-B                        | 0.0             | -100 to +100                                         | Sets the matrix of R-B.                                                                                                    |
| — G-R                        | 0.0             | -100 to +100                                         | Sets the matrix of G-R.                                                                                                    |
| — G-B                        | 0.0             | -100 to +100                                         | Sets the matrix of G-B.                                                                                                    |
| — B-R                        | 0.0             | -100 to +100                                         | Sets the matrix of B-R.                                                                                                    |
| — B-G                        | 0.0             | -100 to +100                                         | Sets the matrix of B-G.                                                                                                    |
| — DATA SAVE                  |                 | READY                                                | READY : Normal status<br>PUSH SET> CLR : Clears the preset data.<br>CANCEL : Exit "DATA CLEAR" without clearing the settings.                                                            |
|                              | BT.709          | BT.709, BT.2020                                      | Sets the transfer matrix.                                                                                                    |
| OPTICAL ABERRATION CORR. (E) |                 |                                                      |                                                                                                    |
|                              | ENABLE          | ENABLE,<br>DISABLE                                   | Switches between Enable/Disable of aberration correction.<br>This setting is saved when the power is turned off.<br>Therefore, set it to "DISABLE" if aberration correction is not used. |
| - CORR. LEVEL R              | 0               | -10 to 10                                            | Changes the intensity of the correction.                                                                                                    |
| CORR. LEVEL B                | 0               | -10 to 10                                            | Changes the intensity of the correction.                                                                                                    |
| - OAC GUIDE MARK             | ON              | ON, OFF                                              | Sets whether a character display indicator is shown on the VF or not<br>when the aberration correction value is not properly received from the<br>serial lens.                           |

#### 9 TALLY/INDICATOR

| Menu Item             | Initial setting | Setting value          | Description, Remarks                                                                  |
|-----------------------|-----------------|------------------------|---------------------------------------------------------------------------------------|
| FRONT TALLY LEVEL     | 7               | 0 to 10                | Sets the brightness of FRONT TALLY Tally.                                             |
| REAR TALLY LEVEL      | 7               | 0 to 10                | Sets the brightness of REAR TALLY Tally.                                              |
| CAM NUMBER LEVEL      | 7               | 0 to 10                | Sets the brightness of CAMERA NUMBER.                                                 |
| ETHER LED             | ON              | ON, OFF                | Sets the ON/OFF of the LED of the ETHER connector.                                    |
| FRONT TALLY [VF]      | LOW             | OFF, LOW, HIGH         | Sets the ON/OFF of brightness and display of the VF front Tally.                      |
| VF TALLY LEVEL [VF]   | 7               | 1 to 10                | Sets the brightness of VF Tally.                                                      |
| TALLY MODE [VF]       | G-R-G           | G-R-G, R-G-R, R-R-R    | Sets the display position of VF R/G Tally.                                            |
| BEZEL INDICATOR [VF]  | ENABLE          | ENABLE,<br>DISABLE     | Sets to disable the indicator light in the frame.                                     |
| VOLUME INDICATOR [VF] | OFF             | ON, OFF                | Sets the ON/OFF of the setting value displays for the VF PEAKING/<br>CONTRAST/BRIGHT. |
| ZOOM INDICATOR [VF]   | OFF             | ON, OFF                | Sets the ON/OFF of the ZOOM position indicator display.                               |
| FOCUS INDICATOR [VF]  | OFF             | ON, OFF                | Sets the ON/OFF of the FOCUS position indicator display.                              |
| ZEBRA SETTING         |                 |                        |                                                                                       |
| — ZEBRA               | OFF             | ON, OFF                | Sets all Zebra (1 and 2) function ON/OFF.                                             |
| - ZEBRA1 DETECT       | 100%            | 30 to 109%             | Sets the Zebra1 detecting level (typically a white level).                            |
| — ZEBRA2 IND          | OFF             | ON, OFF                | Sets Zebra 2 ON/OFF.                                                                  |
| - ZEBRA2 DETECT       | 70%             | 30 to 109%             | Sets the Zebra2 detecting level (typically a skin tone level).                        |
|                       | 78              | 1 to 100               | Sets the Zebra indication level.                                                      |
| WFM/VSC SETTING [VF]  |                 |                        | Sets the waveform monitor (WFM).                                                      |
| WAVE FORM [VF]        | OFF             | ON, OFF                | Sets the ON/OFF of WFM display.                                                       |
| — DIMMER [VF]         | MID             | LOW, MID, HIGH         | Sets the brightness of WFM.                                                           |
| — SIZE [VF]           | NORMAL          | NORMAL, SMALL          | Sets the display of WFM.                                                              |
|                       | RIGHT           | RIGHT, LEFT ,<br>ENTER | Sets the display position (right/left/center) of WFM.                                 |
|                       | WHITE           | WHITE, GREEN           | Sets the display color (white/green) of WFM.                                          |
|                       | OFF             | ON, OFF                | Sets the ON/OFF of the vector scope (VSC) display.                                    |
| — DIMMER [VF]         | MID             | LOW, MID, HIGH         | Sets the brightness of VSC.                                                           |
| MAGNIFICATION<br>[VF] | OFF             | OFF, X2, X4, X8        | Sets the magnification (×1/2/4/8) of VSC.                                             |
| - SCALE [VF]          | 100%            | 80%, 100%              | Sets the scale display (75%/100%) of COLOR BOX.                                       |
| - POSITION [VF]       | RIGHT           | RIGHT, LEFT , CENTER   | Sets the display position (right/left/center) of vector scope.                        |
|                       | WHITE           | WHITE, GREEN           | Sets the display color (white/green) of VSC.                                          |

#### **FAN CONTROL**

| Menu Item             | Initial setting | Setting value        | Description, Remarks                                                                                                    |
|-----------------------|-----------------|----------------------|----------------------------------------------------------------------------------------------------|
| CAMERA FAN CONT MODE  | AUTO            | AUTO,<br>STOP        | <ul> <li>AUTO : Automatically changes the cooling fan speed according to the internal temperature level.</li> <li>STOP : Keeps the fan stopped as long as the internal temperature does not reach a critical level. If the power is turned on again, it returns to AUTO. The surface temperature of the enclosure may be increased higher than the normal temperature when the STOP mode is selected.</li> </ul> |
| VF FAN CONT MODE [VF] | AUTO            | AUTO,OFF, ON         | Sets the FAN operation of VF to AUTO/Force OFF/Force ON.                                                                                                    |
| CAMERA                |                 |                      | SSLOW : The fan speed is very slow.<br>SLOW : The fan speed is slow.                                                                                                    |
| VF                    |                 | information display) | NOK     : Normal tan speed.       FAST     : The fan speed is fast.       NG     : Fan malfunction                                                                                                    |

#### ■ ① FILE OPERATION

Saves and sets various data using USB memory.

|      | Menu Item        | Initial setting | Setting value                 | Description, Remarks                                                                                                    |
|------|------------------|-----------------|-------------------------------|----------------------------------------------------------------------------------------------------|
| USB  | MEMORY           |                 |                               | Please refer to *.* Using the USB memory.                                                                                                    |
|      | SAVE FILE        |                 |                               |                                                                                                    |
|      | — ALL DATA       |                 |                               |                                                                                                    |
|      | - SNAP SHOT      |                 |                               |                                                                                                    |
|      |                  |                 |                               |                                                                                                    |
|      | - REFERENCE      |                 |                               | Saves the selected data to the USB memory                                                                                                    |
|      | — LENS           |                 |                               |                                                                                                    |
|      | CAM STATUS NAME  |                 |                               |                                                                                                    |
|      | — MENU DATA      |                 |                               |                                                                                                    |
|      |                  |                 |                               |                                                                                                    |
|      | LOAD FILE        |                 |                               |                                                                                                    |
|      | — ALL DATA       |                 |                               | Loads ALL files.                                                                                                    |
|      | - SNAP SHOT      |                 |                               | Reads snap shot files.                                                                                                    |
|      | - SCENE          |                 | ALL, SELECT NUMBER            | Selects all (bulk) or single item (selected from 1 to 8) from SCENE DATA.                                                                                                    |
|      | - PREFERENCE     |                 |                               | Loads the reference file.                                                                                                    |
|      | - LENS           |                 | ALL, SELECT NUMBER            | Selects all (bulk) or single item (selected from 1 to 8) from LENS DATA.                                                                                                    |
|      | CAM STATUS NAME  |                 | ALL, ND, CC, GAMMA,<br>MATRIX | Reads the Camera Status Name (ND,CC,GAMMA,MATRIX) File.                                                                                                    |
|      | — MENU DATA      |                 | ALL, VF,<br>AUDIO             | Selects whether to load the entire MENU or only menu related "VF" or only menu related "AUDIO" from "MENU DATA".                                                                                                    |
|      |                  |                 |                               | Reads KEY files.                                                                                                    |
| PRES | ET FILE LOAD     |                 |                               | Function to load the user settings (ENGINEER SET FILE) or factory settings (FACTORY SET FILE) for the level adjustment or menu of the camera. Used to return the camera state back to the previous or initial settings. |
|      | FILE SELECT      | ENGIN-<br>EER   | ENGINEER,<br>FACTORY          | ENGINEER : Initializes the state back to the user setting.<br>FACTORY : Initializes the state back to the initial factory setting.                                                                                      |
|      | LOAD START       | READY           | READY, START,<br>CANCEL       | Selects from settings ready, start, or cancel.                                                                                                    |
| PRES | ET FILE SAVE (E) |                 |                               | Saves the level adjustment and the setting status of the menu. The saved data can be loaded as user settings data of "PRESET FILE LOAD".                                                                                |
|      | FILE SELECT      | ENGIN-<br>EER   | fixed to ENGINEER             | Saves the user settings.                                                                                                    |
|      | SAVE START       | READY           | READY, START,<br>CANCEL       | Execute the save.                                                                                                    |
| PROG | RAM UPDATE (E)   |                 |                               |                                                                                                    |
|      | FILE SELECT      |                 |                               | Updates all programs. (SOFT & P_MPU FPGA & P_PROC FPGA)<br>The package version is updated by this update.                                                                                                    |

### 

|      |          | Menu Item            | Initial setting | Setting value                                                                                                    | Description, Remarks                                                                                                    |
|------|----------|----------------------|-----------------|----------------------------------------------------------------------------------------------------|----------------------------------------------------------------------------------------------------|
| SDI  | ou       | IT FORMAT            |                 |                                                                                                    |                                                                                                    |
|      | ╞        | IMGAE SIZE           | 1920x1080       | 3840x2160 / 1920x1080 /<br>1280x720                                                                                             | Selects IMAGE SIZE.                                                                                                    |
|      | _        | FREQ&SCAN            | 59.94P          | 59.94P / 29.97P / 29.97PsF<br>/ 23.98P / 23.98PsF /<br>50P / 25P / 25PsF / 24P /<br>24PsF /<br>59.941 / 501 /<br>119.88I / 100I | Selects the frame rate and scanning method.                                                                                                    |
|      | F        | SAMPLING             | YCbCr 4:2:2     | YCbCr 422 / RGB 444                                                                                                    | Selects the sampling method.                                                                                                    |
|      | _        | MAPPING              | 3G-SDI<br>LVL-A | 3G-SDI LVL-A / 3G-SDI<br>LVL-B / HD-SDI / EVS<br>SL                                                                             | Selects the SDI mapping.                                                                                                    |
|      | ╞        | QUAD OUTPUT          | 3G QL 2SI       | 3G QL 2SI / 3G QL SQD /<br>HD QL SQD                                                                                            | Selects the 4K QUAD output method.                                                                                                    |
|      | L        | FORMAT CHANGE        | READY           | EXECUTE / CANCEL                                                                                                    | Sets the above settings.                                                                                                    |
| мо   | N O      | UT FORMAT            |                 |                                                                                                    | Selects video output of MONITOR OUTPUT.                                                                                                    |
|      | $\vdash$ | IMGAE SIZE           | 1920x1080       | 1920x1080 / 1280x720<br>(Information display)                                                                                   | Display the IMAGE SIZE.                                                                                                    |
|      | $\vdash$ | FREQ&SCAN            | 59.94I          | ••••••••••••••••••••••••••••••••••••••                                                                                          | Selects the frame rate and scanning method.                                                                                                    |
|      | ╞        | SAMPLING             | YCbCr 4:2:2     | YCbCr 422 (Information display)                                                                                                 | Display the sampling method.                                                                                                    |
|      | ╞        | MAPPING              | HD-SDI          | HD-SDI / 3G-SDI LVL-A<br>(Information display)                                                                                  | Display the SDI mapping.                                                                                                    |
|      | L        | FORMAT CHANGE        | READY           | EXECUTE / CANCEL                                                                                                    | Sets the above settings.                                                                                                    |
| НР   | HAS      | SE                   | 0.0             | -100 to +100                                                                                                    | Matches the phase of internal synchronization signals with the phase of external synchronization signals. The internal synchronization goes forward in "-" direction and delays with "+" direction compared to external synchronization. |
| V P  | HAS      | SE                   | 0               | - 562 to 2249                                                                                                    | Matches the phase of internal synchronization signals with the phase of external synchronization signals. The internal synchronization goes forward in "-" direction and delays with "+" direction compared to external synchronization. |
| FILT | ΓER      | SERVO CONT           | SERVO           | SERVO , MANUAL                                                                                                    | SERVO : Sets to the automatic control.<br>MANUAL : Sets to the manual control.                                                                                                    |
| BAT  | тν       | VARN VOLT            | 11.0V           | 11.0 to 17.0V                                                                                                    | Sets the battery voltage value that issues the warning.                                                                                                    |
| sys  | бте      | M MODE               | ON              | ON, OFF                                                                                                    | Sets the setting of camera when remote controller is disconnected.<br>ON : Camera holds settings.<br>Auto Iris does not turn on automatically.<br>OFF : Camera does not hold settings.<br>Auto iris turns on automatically.              |
| co   | NTF      | ROL SETTING [REMOTE] |                 |                                                                                                    | Sets the setting for optional REMOTE connector.                                                                                                    |
|      | $\vdash$ | PROTOCOL             | ICCP            | ICCP, ISCP                                                                                                    | Selects protocol for optional REMOTE connector.                                                                                                    |
|      | $\vdash$ | ISCP INTERFACE       | 422A            | 422A, TTL                                                                                                    | Selects the interfce of ISCP.                                                                                                    |
|      | ╞        | ISCP BAUDRATE        | 9600            | 1200, 2400, 4800, 9600,<br>19200                                                                                                | Sets the baud rate of ISCP.                                                                                                    |
|      | L        | ISCP LOGE            |                 |                                                                                                    | Sets the setting of ISCP LOG.                                                                                                    |
|      |          | - RESET LOG          | READY           | CANCEL, EXECUTE                                                                                                    | Resets the LOG of ISCP.                                                                                                    |
|      |          | - COMM LOG           | 0               | 0 to 82                                                                                                    | Sets the display number of ISCP LOG data.                                                                                                    |
|      |          |                      | START           | START, STOP                                                                                                    | Starts the recording of LOG.                                                                                                    |

<< SYSTEM continues to the next page >>

<< SYSTEM continued >>

| Menu Item                             | Initial setting     | Setting value                                                    | Description, Remarks                                                                                                    |
|---------------------------------------|---------------------|------------------------------------------------------------------|----------------------------------------------------------------------------------------------------|
| ETHERNET(E)                           |                     |                                                                  | Sets the ETHERNET settings.                                                                                                    |
|                                       | 0                   | 0 to 99                                                          | Sets the GROUP ID of the camera for ICNP.                                                                                                    |
| - DEVICE ID                           | 1                   | 1 to 99                                                          | Sets the DEVICE ID of the camera for ICNP.                                                                                                    |
| - DEVICE NAME                         | ()                  | 16 characters                                                    | Allows the user to name the camera for ICNP.                                                                                                    |
| - IP ADDRESS                          |                     |                                                                  |                                                                                                    |
| - IP ADDRESS                          | 192.168.1.100       | 0.0.0.0. to 255.255.255.255                                      | Sets the IP address of the camera for network control.                                                                                                    |
| - SUBNET MASK                         | 255.255.255.0       | 0.0.0.0. to 255.255.255.255                                      | Sets the SUBNET MASK for the IP ADDRESS of the camera.                                                                                                    |
|                                       | 0000                | 0.0.0.0 to 255 255 255 255                                       | Sets the DEFAULT GATEWAY for the IP ADDRESS of the camera                                                                                                    |
|                                       | AUTO<br>NEGOTIATION | AUTO NEGOTIATION,<br>10M HALF, 10M FULL,<br>100M HALF, 100M FULL | Sets the communication method and speed for Ethernet camera control.                                                                                                    |
| SET                                   | READY               | REBOOT CANCEL,<br>REBOOT EXECUTE                                 | Executes the IP ADDRESS settings preset above.                                                                                                    |
| UDP CONTROL                           | -                   |                                                                  |                                                                                                    |
| - ICCP PORT NO                        | 50001               | 0 to 65535                                                       | Sets the port number for ICCP.                                                                                                    |
|                                       | 50002               | 0 to 65535                                                       | Sets the port number for ICNP.                                                                                                    |
| MASTER                                |                     |                                                                  |                                                                                                    |
|                                       | DISABLE             | DISABLE ENABLE                                                   | Enable primary device via ICNP                                                                                                    |
|                                       | 192 168 1 220       | 0 0 0 0 to 255 255 255 255                                       | Sets the IP ADDRESS corresponding to primary device                                                                                                    |
|                                       | 50002               | 0 to 65535                                                       | Sets the port number for primary device                                                                                                    |
| - SECONDARY                           | DISABLE             | DISABLE, ENABLE                                                  | Enable a secondary device via ICNP.                                                                                                    |
| - IP ADDRESS                          | 192.168.1.140       | 0.0.0.0. to 255.255.255.255                                      | Sets the IP ADDRESS corresponding to secondary device.                                                                                                    |
|                                       | 50002               | 0 to 65535                                                       | Sets the port number for secondary device                                                                                                    |
|                                       | 50002               | 0.0000000                                                        | Sets the port number for secondary device.                                                                                                    |
| PROGRAM NO. (E)                       | 1                   | 1 to 99, OFF                                                     | Sets the camera No. at the time of program operation, etc. If the display of the<br>camera No. is set on the OCP side, the set ID No. is displayed. If the camera No.<br>is set on the camera side, the set ID No. is displayed on OCP. |
| CAM STATUS NAME SET(E)                |                     |                                                                  |                                                                                                    |
| -FILTER NAME                          |                     |                                                                  |                                                                                                    |
|                                       |                     |                                                                  | Sets the name of ND filters.                                                                                                    |
| <u> </u>                              | 1                   |                                                                  |                                                                                                    |
|                                       | 2                   | 1, 2, 3, 4, 5, 1/4, 1/8, 1/16,                                   | Sets th name of ND filters.                                                                                                    |
|                                       | 3                   | 1/64, CLR, 25%, 12.5%,<br>6.25% 1.5% CUSTM                       | The name can be customized in mode CUSTM(custom).                                                                                                    |
| $\begin{bmatrix} 4\\ 5 \end{bmatrix}$ | 4                   |                                                                  |                                                                                                    |
|                                       | 5                   |                                                                  |                                                                                                    |
| A:                                    | A                   |                                                                  |                                                                                                    |
| — B:                                  | В                   | ABCDE 3200K                                                      |                                                                                                    |
| — C:                                  | С                   | 4300K, 6300K, CROSS,                                             | Sets th name of CC filters.                                                                                                    |
| — D:                                  | D                   | CUSTM                                                            | Name can be customized in mode COST M(custom).                                                                                                    |
|                                       | Е                   |                                                                  |                                                                                                    |
| - GAMMA NAME                          |                     |                                                                  | Sets the name of Gamma setting.                                                                                                    |
| CUSTOM GAMMA:                         | DEFAULT             | DEFAULT, CUSTOM                                                  | Selects the default name or custom name of Gamma.                                                                                                    |
| 1:                                    | CST1                |                                                                  |                                                                                                    |
| - 2:                                  | CST2                |                                                                  |                                                                                                    |
| - 3:                                  | CST3                |                                                                  | The name can be customized in mode CUSTOM.                                                                                                    |
| - 4:                                  | CST4                |                                                                  |                                                                                                    |
| L 5:                                  | HLG                 |                                                                  |                                                                                                    |
|                                       |                     |                                                                  |                                                                                                    |
| - MATRIX SELECT:                      | DEFAULT             | DEFAULT, CUSTOM                                                  | Selects the default name or custom name of Matrix.                                                                                                    |
| OFF:                                  | OFF                 |                                                                  |                                                                                                    |
| — BT.709:                             | 709                 | ]                                                                |                                                                                                    |
| - SMPTE:                              | SMPTE               |                                                                  |                                                                                                    |
| EBU:                                  | EBU                 |                                                                  | The name can be customized in mode CUSTOM.                                                                                                    |
| — BT.2020                             | 2020                |                                                                  |                                                                                                    |
| USER1                                 | USER1               |                                                                  |                                                                                                    |
| L USER2                               | USER2               |                                                                  |                                                                                                    |

 $<\!\!<$  SYSTEM continues to the next page  $>\!\!>$ 

<< SYSTEM continued >>

| Menu Item          | Initial setting | Setting value   | Description, Remarks                                     |
|--------------------|-----------------|-----------------|----------------------------------------------------------|
| DATE(YY/MM/DD) (E) |                 | YY / MM / DD    | Sets the date and time for saving files to a USB memory. |
| TIME (E)           |                 | HH : MM : SS    | Sets the date and time for saving files to a USB memory. |
| MAIN MENU CHAR(E)  | DISABLE         | ENABLE, DISABLE | Permits menu display on MAIN Video output.               |

#### 

|      | Menu Item        | Initial setting | Setting value                              | Description, Remarks                                                                                                    |
|------|------------------|-----------------|--------------------------------------------|----------------------------------------------------------------------------------------------------|
| WAR  | NING             |                 |                                            |                                                                                                    |
| -    | DC INPUT         | OK              | OK, NG(Information display)                | Displays the status of the DC input.                                                                                               |
|      | ТЕМР             | ОК              | OK, NG(Information display)                | Displays the status of the camera's internal temperature.                                                                          |
| _    | FAN              | OK              | OK, NG(Information display)                | Displays the status of the FAN.                                                                                                    |
|      | MEM BATT         | OK              | OK, NG(Information display)                | Displays the status of the memory battery.                                                                                         |
| WOF  |                  |                 | ****.*H<br>(Information display)           | Displays the total accumulated operation time of the camera up to the present.                                                     |
| SUB  | WORKING TIME     |                 | ****.*H<br>(Information display)<br>RESET  | Displays the cumulative operating time of the camera up to the current time.<br>Users can reset arbitrarily unlike "WORKING TIME". |
| ETH  | ERNET            |                 |                                            |                                                                                                    |
|      | IP ADDRESS       |                 | (Information display)                      |                                                                                                    |
|      | SUBNET MASK      |                 | (Information display)                      |                                                                                                    |
|      | DEFAULT GATE WAY |                 | (Information display)                      | Displays the setting values of ETHERNET.                                                                                           |
|      | SPEED/DUPLEX     |                 | (Information display)                      |                                                                                                    |
|      | MAC ADDRESS      |                 | (Information display)                      |                                                                                                    |
| FIRM | IWARE VERSION    |                 |                                            |                                                                                                    |
|      | CAMERA           |                 |                                            |                                                                                                    |
|      | - SOFTWARE       |                 | STRB6001V**.**.**<br>(Information display) | Displays the software version of the main unit.                                                                                    |
|      | - CHECK SUM      |                 | (Information display)                      | Displays the software checksum of the main unit.                                                                                   |
|      | - P_PROC         |                 | (Information display)                      | Displays the version of EPGA                                                                                                    |
|      | P_MPU            |                 | (internation display)                      |                                                                                                    |
|      | VF               |                 |                                            |                                                                                                    |
|      | - SOFTWARE       |                 | (Information display)                      | Displays the software version of VF.                                                                                               |
|      |                  |                 | (Information display)                      | Displays the FPGA version.                                                                                                    |
| HAR  | DWARE VERSION    |                 |                                            |                                                                                                    |
|      | P_PROC           |                 | (Information display)                      |                                                                                                    |
|      | P_MPU            |                 | (Information display)                      |                                                                                                    |
|      | P_AXII_T         |                 | (Information display)                      | Displays the version information of the module PCB.                                                                                |
|      | P_AXII_B         |                 | (Information display)                      |                                                                                                    |
|      | VF               |                 | (Information display)                      |                                                                                                    |
| SER  | IAL NUMBER       |                 | (Information display)                      | Displays the serial number of the camera.                                                                                          |
| MOL  | DULE SW          |                 | (Information display)                      | Displays the setting status of dip switches on the PCB.                                                                            |
| KEY  | DATA             |                 |                                            |                                                                                                    |
|      | 4K FORMAT        |                 | (Information display)                      |                                                                                                    |

#### ■ 15 MENU MODE

| Menu Item     | Initial setting | Setting value | Description, Remarks |
|---------------|-----------------|---------------|----------------------|
| ENGINEER MENU | OFF             | ON, OFF       |                      |

#### Caution

- The menu items marked with "(E)" at the end are [ENGINEER MENU] items.

- The menu items marked with "[VF]" at the end are Viewfinder items.

Functions may not work depending on the Viewfinder model.

- The menu items marked with "[REMOTE]" at the end are optional REMOTE connector items.

Those functions work only with optional REMOTE connector.

# 5.3 Creation of a lens file

The purpose of creating a lens file is to memorize the color balance change resulting from the lens' optical characteristics. In that way, it optimizes GAIN, Flare, and W.SHADING when lenses with different magnification or manufacturer are used or when the extender is changed. The lens file is switched by selecting the lens number with the menu. It is not necessary to readjust every time. Lenses supporting serial digital interface can recall the appropriate lens file automatically. In addition, the extender status is memorized. Thus, automatic switching is possible by the extender answer signal from the lens.

Up to 16 lenses can be registered per camera, so files can also be created when a prompter or an external filter is used.

#### Constructing the environment

Chart on which Kent paper, etc. has been pasted

Construct the test environment as shown in the following figure.

At the start, attach the "standard lens" to be used for the basic setup of the camera. In addition, use a uniform white chart as the subject. Adjust the light using a light meter so the entire chart has uniform brightness. Memo

- When creating a lens file, set the optical filter to ND: CLEAR (100%) and the CC filter to 3200K. In addition, make sure that a special effect filter is not attached to the front section of the lens or to the integrated filter disc. If a special filter is attached, there are cases that the lens file cannot be created correctly.
- When creating the lens files, thoroughly prepare all target lenses and create the files sequentially without interruption under the same conditions. When the conditions change during file creation, accurate setting becomes impossible. The lens file is used to memorize the level difference between lenses. Therefore, if the light or the chart changes, it cannot be judged whether the difference is due to the lens, light, or chart.

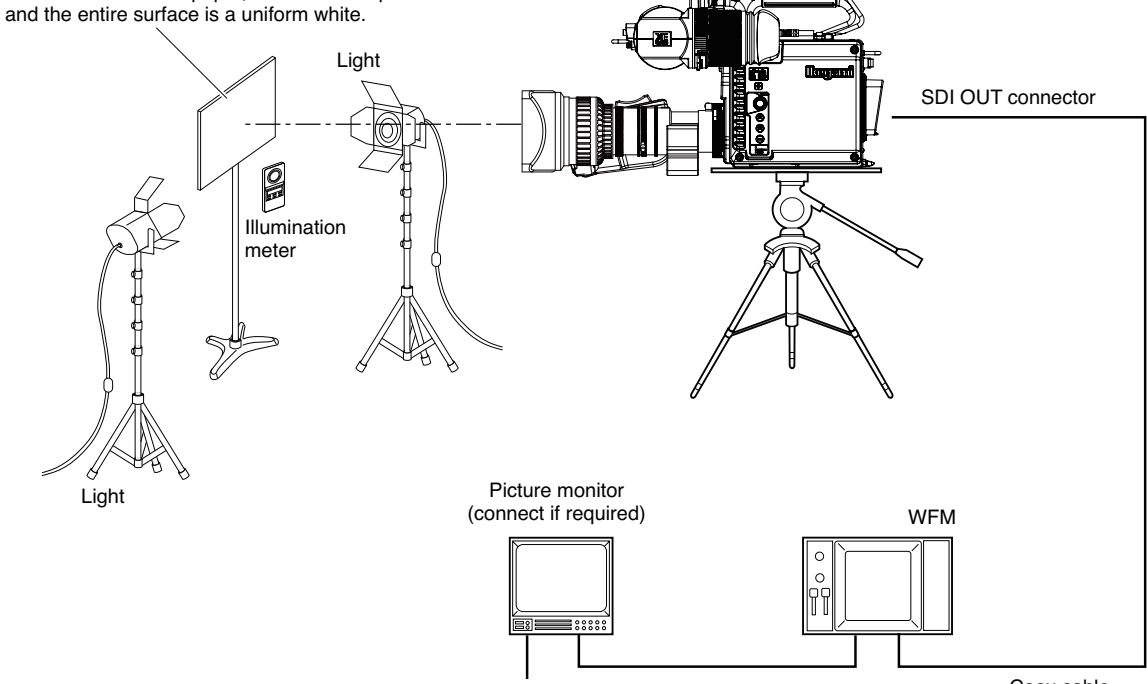

Coax cable

#### Creation of the lens OFF file

First, "Lens OFF file" which is the lens file of the standard lens is created. The lens OFF file becomes the reference value when creating the lens file.

# **1** Open the ENGINEER MENU screen and select "LENS." Press the MENU RE.

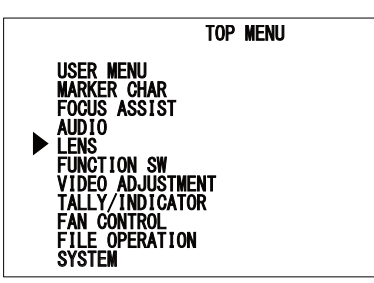

#### Caution

When creating the lens file, turn ENGINEER MENU to ON. For the setting of ENGINEER MENU, refer to "5.1 Basic Operation of the Menu."

2

On the Submenu screen, select "FILE SETTING" under "LENS" and press the MENU RE.

# FILE SETTING AUTO IRIS SET ▶ FILE SETTING SERIAL 1/F (E)

3

Δ

Select "OFF" by "NUMBER."

|           | FILE SETTING |    |
|-----------|--------------|----|
|           | 0FF          | `` |
| NAME<br>( | (            | )  |
| EXTENDER  | OFF          |    |
| AUTO SEL  | OFF          |    |
| FILE SEI  | UFF          |    |
| LENS TYPE | UFF          |    |
|           |              |    |

Select "AUTO" from "FILE SET" and then select "START."

Start acquiring the data. When "COMPLETED" is displayed, creation of the Lens OFF file is completed.

|                                                                        | FILE SETTING                         |   |
|------------------------------------------------------------------------|--------------------------------------|---|
| NUMBER<br>NAME<br>(<br>EXTENDER<br>AUTO SEL<br>▶ FILE SET<br>LENS TYPE | OFF<br>(<br>OFF<br>OFF<br>OFF<br>OFF | ) |
| L<br>F                                                                 | LENS OFF<br>PUSH SET→START           |   |

#### Creation of a lens file

After creating the "Lens OFF file," create lens files for all lenses. In the lens file which will be created, the difference data compared to the lens OFF file will be memorized. In this section, the setting method for the serial interface supported lens case is described.

- Open the ENGINEER MENU screen and select "LENS." Press the MENU RE.
- 2

1

On the Submenu screen, select "FILE SETTING" under "LENS" and press the MENU RE.

#### 3 Select "No. \*\*" by "NUMBER."

Select from No. 1 to No. 16. Specify the desired number to be set for the "NUMBER."

Please note if the file is created with the same lens number, the data is overwritten and updated.

|                                                                      | FILE SETTING                           |        |
|----------------------------------------------------------------------|----------------------------------------|--------|
| NUMBER<br>NAME<br>(<br>EXTENDER<br>AUTO SEL<br>FILE SET<br>LENS TYPE | No. 1<br>(<br>OFF<br>OFF<br>OFF<br>OFF | )<br>) |

#### Select "ON" by "AUTO SEL."

For each lens file, set the file name to "NAME" (1st line).

At his time, "NAME" (2nd line) and "EXTENDER" information is automatically acquired.

| FI                                                                                 | FILE SETTING                                            |  |  |  |
|------------------------------------------------------------------------------------|---------------------------------------------------------|--|--|--|
| NUMBER<br>NAME<br>(AB12X34 ABCD<br>EXTENDER<br>► AUTO SEL<br>FILE SET<br>LENS TYPE | No. 1 (AUTO SEL)<br>( )<br>)<br>OFF<br>ON<br>OFF<br>OFF |  |  |  |
|                                                                                    |                                                         |  |  |  |

#### Мето

4

There are two types of displays for the lens file name.

- The file name of the first line (NAME section) is manually input for each lens file. Distinguishing the relationship between the lens number and the lens becomes easy by providing the lens model name.
- In case of the serial interface corresponding lens, the file name of the second line (AUTO SEL NAME display section) displays the model name which is automatically acquired from the lens.
- This model name is acquired when the lens file is created and memorized by each lens file number.

#### UHL-43 2005 VER1 (E)

# **5** Select "AUTO" from "FILE SET" and then select "START."

Data acquisition starts. Creation of the lens file completed.

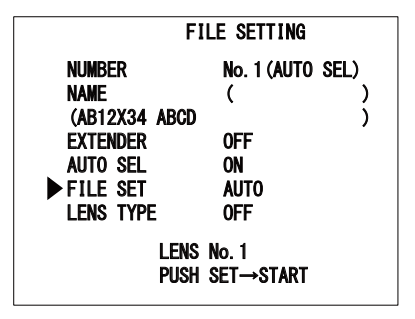

#### Memo

Manual adjustments of GAIN, Flare and W.SHADING are available.

- After adjusting with OCP and MCP, selecting "MANUAL" with "FILE SET" allows creating the lens file.

![](_page_46_Figure_7.jpeg)

# 5.4 Using the USB memory

The USB memory can be used to store/read the setting condition of the camera.

#### Caution

Market-sold USB memory have undergone sufficient confirmation of operation at this company. A USB which is locked with a password cannot be used.

#### Inserting and removing the USB memory

There is a USB memory slot as shown in the following figure on the rear side of the camera.

#### Caution

When inserting the USB memory in the slot, be sure that the USB memory is facing in the correct direction.

![](_page_47_Picture_9.jpeg)

- Saving the Setting Status of Camera to the USB Memory
- **1** Use the MENU RE in the "MAIN MENU" to move the cursor to "FILE OPERATION".

Then press the MENU RE to display the "FILE OPERATION" sub menu

2 Select "USB MEMORY" and press the MENU RE.

Display the sub menu of "USB MEMORY".

![](_page_47_Picture_15.jpeg)

**3** Select the item from the SAVE FILE submenu that you wish to save.

In the figure, "SAVE FILE" is selected to save the file.

![](_page_47_Figure_18.jpeg)

Select the items you wish to save, and then press the MENU RE.

![](_page_47_Picture_20.jpeg)

## 5

6

Δ

# Use the MENU RE to set the file name with 8 characters.

Turn the MENU RE at the flashing character position. Then, select the desired character and press the MENU RE. When the MENU RE is pressed, it moves to the next character.

![](_page_47_Figure_24.jpeg)

When the file name is confirmed, the screen returns to the "SAVE FILE" screen and "PUSH SET  $\rightarrow$  START" is displayed. Then, press the MENU RE. If a file with the same name exists in the USB memory, go to the Procedure 8. To cancel the saving process, turn the MENU RE when "PUSHSET  $\rightarrow$  START" is displayed. Then select "CANCEL" and press the MENU RE.

![](_page_47_Picture_26.jpeg)

![](_page_48_Picture_1.jpeg)

If the file is saved normally, [COMPLETE] is displayed.

![](_page_48_Figure_3.jpeg)

#### Note

The images of the storage range for files are shown in the figure below.

![](_page_48_Figure_6.jpeg)

#### Caution

7

Never remove the USB memory from the slot during display of [SAVING FILE] or while the access indicator is lighted, as data is being written to the USB memory. Removing it at this time could damage the USB memory data or the USB memory itself.

OVERLAPPED FILENAME. OVER WRITE NO

8

If a file with the same file name exists on the USB memory, a message is displayed asking whether it is all right to write over the data. To enable writing over of data, change [NO] to [YES] and press the MENU RE. If [NO] has been selected, storage is cancelled and the system returns to step [3].

#### The setting status of the camera loaded from the USB memory.

Read the camera setting condition from the USB memory.

- **1** Use the MENU RE in the "MAIN MENU" to move the cursor to "FILE OPERATION". Then press the MENU RE to display the "FILE OPERATION" sub menu.
- 2 Select "USB MEMORY" and press the MENU RE

Display the sub menu of "USB MEMORY".

![](_page_49_Picture_6.jpeg)

**3** Select the operation items performed from the sub menu of "USB MEMORY".

Select "LOAD FILE" to load the file.

![](_page_49_Picture_9.jpeg)

4

# Select the items you wish to load from the sub menu of LOADFILE.

In the figure, select "SCENE" and press the MENU RE.

![](_page_49_Figure_13.jpeg)

5

After selecting the item to be read to the camera, press the MENU RE. Then select whether to read all files or individual files from No. 1 to No. 8. In the example in the figure, No. 8 is selected. Then select a file stored on the USB memory. After the contents are determined, [PUSH SET -> START] is displayed. Press the MENU RE. If you wish to cancel, turn the MENU RE when [PUSH SET -> START] is displayed.

![](_page_49_Figure_16.jpeg)

#### Note

For SCENE FILE, LENS FILE and MENU DATA, it is possible to select individual data or all data. -SCENE : ALL, NO.1-NO.8 -LENS FILE : ALL, NO -MENU DATA: ALL, VF

**6** When the file is being saved, [LOADING FILE] is displayed. If the file is saved normally, [COMPLETE] is displayed.If ALL FILE and MENU DATA have been read, the camera is automatically restarted after display of [COMPLETE].

![](_page_49_Figure_20.jpeg)

#### Caution

Never remove the USB memory from the slot during display of [LOADING FILE] or while the access indicator is lighted, as data is being written to the USB memory. Removing it at this time could damage the USB memory data or the USB memory itself.

#### Caution

If changes as those listed below have been made in the file name stored to a PC, etc., it is not possible to display the file name normally.

-If a file name with more than 8 characters has been set. -Using file names (kanji, kana, etc.) composed of characters other than half-size letters of the alphabet.

#### Error Message

If an error occurs during saving and loading data, the following error messages are displayed.

| Error Message               | Contents                               |  |
|-----------------------------|----------------------------------------|--|
| NO DEVICE                   | A USB memory is not inserted.          |  |
| CANNOT OPEN FILE            | Cannot open the file.                  |  |
| NOT CAMERA DATA FILE.       | This data file is not for this camera. |  |
| FILE OF DIFFERENT CAMERA.   | This file is for another model.        |  |
| RELEVANT DATA IS NOT FOUND. | No related data found.                 |  |
| WIRTE ERROR                 | Writing error.                         |  |
| READ ERROR                  | Reading error                          |  |
| ERROR                       | Other error                            |  |

# 5.5 Allocation of functions to FUNCTION switches

A user can assign a function to the Function switches. By assigning a switch, easy use matching the users' operation becomes possible.

#### Assigning the FUNCTION switches on the right side of the camera

![](_page_50_Figure_7.jpeg)

- Press the "CHAR" switch and the MENU RE together to display the Main menu ("TOP MENU").
- 2 Use the MENU RE to select "FUNCTION SW" and press the MENU RE.

4

5

- On the "FUNCTION" Submenu screen, use the MENU RE to select "FUNC SW1" and press the MENU RE.
  - The blinking cursor moves to the set value field.
  - Use the MENU RE to select the desired function. Press the MENU RE to confirm the selection.

In the following section, set "FUNC SW3,"
 "FUNC SW4," "VTR SW," and "VF SW1 to 4" in the same way.

#### Мето

For the available items, refer to 5.2 Menu structures and contents.

![](_page_50_Figure_16.jpeg)

#### Note

Depending on the connected device, it is possible the F switch is not provided.

# 5.6 Displays in the Viewfinder

In addition to the LED indicators on the viewfinder, markers and characters are also displayed on the viewfinder screen. Details are provided below.

#### **Display Mode**

The display mode sets the markers and characters to be displayed in the viewfinder.

#### Reference

See **"5.2 Menu structures and contents"** for how the display mode is set from the menu.

#### Viewfinder Display

#### ■Status Display

![](_page_51_Figure_9.jpeg)

#### ■Function Display in the Viewfinder

#### **1 SCAN FORMAT**

Displays the setting values for the operation format of the camera.

#### (2) Camera Fan Status

The fan status is displayed.

AUTO : Fan is in the AUTO mode.

Displayed when the CHAR switch is pressed. FAN!! : Displayed flashing when the fan has stopped abnormally.

#### **③ Camera temperature warning**

Displays when the temperature inside the Camera exceeds the recommended maximum.

#### (4) External power supply voltage

Displays the external power supply voltage when the external power supply voltage is used to operate the camera.

#### **5 SKIN DTL ON/OFF**

"SK" is displayed when the SKIN DTL function is ON.

#### **6** GAIN UP value

Displays for 2 seconds when the increment of the step gain is switched.

The step position is one of the following: -3dB, 0dB, +3dB, +6dB, +9dB, +12dB.

#### ⑦ ND and CC filter numbers

| ND | 1     | 2     | 3     | 4      | 5        |
|----|-------|-------|-------|--------|----------|
| ND | CLEAR | 1/4ND | 1/8ND | 1/16ND | 1/64ND   |
|    | А     | В     | С     | D      | Е        |
| CC | 3200K | 4300K | 6300K | CROSS  | 3200K    |
|    |       |       |       |        | (OPTION) |

#### 8 AWB memory channel

The memory selected by the AWB SELECT switch is displayed.

- A : A-ch memory
- B : B-ch memory
- O: White balance adjustment is in the preset condition (3200K).

#### **9 OAC Indicator**

Displays when "OAC GUIDE MARK" is set to "ON" in the Menu setting ("VIDEO ADJUSTMENT"  $\rightarrow$  "OPTICAL ABERRATION CORR.").

- OAC: Displays for 2 seconds when the aberration correction value is properly received from the serial lens. The display continues to flash when either of ZIF is displayed. Also it is displayed while CHAR switch is pressed.
- OAC : Flashes when the zoom position information of the lens is not linked normally. Please move the zoom.
- OAC : Flashes when the iris position information of the lens is not linked normally. Please move the iris.
- OAC F : Flashes when the focus position information of the lens is not linked normally. Please move the focus.

#### 10 AVC Indicator

Displayed during AVC operation. AVC-D : DAY mode AVC-N : NIGHT mode

#### 1 ATW Indicator

Displayed during ATW operation.

#### 12 IRIS value

Displayed when the lens is connected.

#### **13 LENS REMOTE**

Displayed when the operation of the lens is remote controlled (at the OCP-300, etc.). The remote operation of the lens is acquired or released using the operation control panel.

#### (1) **ZOOM** indicator

Displays the lens zoom position (0 to 100).

#### **15 FOCUS indicator**

Displays the lens focus position (0 to 100).

#### 16 Shutter indicator

Displays the shutter speed value when the Shutter is turned on.

#### 17 Super V Indicator

Appears for 2 seconds when the Super V is turned on. Also it is displayed while CHAR switch is pressed.

#### Note

Super V function works only on Interlace formats 1080i.

#### Auto Setup Display

![](_page_52_Figure_2.jpeg)

#### 1 Auto setup function

Executing auto setup function is displayed.

"AWB" "ABB" "FULL SETUP"

"LEVEL SETUP" etc.

#### 2 Execution result of auto setup

Execution result of auto setup (AWB, ABB, etc.) is displayed.

|             | · · · · · ·                          |
|-------------|--------------------------------------|
| OK          | : Auto setup has been completed.     |
| NG          | : Auto setup was not completed.      |
| STOP        | : Auto setup was discontinued.       |
| LEVEL OVER  | : Input signal level is too high.    |
| LEVEL UNDER | : Input signal level is too low.     |
| CHG FILTER  | : Optical filter is not appropriate. |
|             |                                      |

#### 3 Adjustment item of auto setup

The item to which adjustment is being made is displayed during auto setup.

"FLARE GAMMA GAIN"

```
"PED"
"IRIS" etc.
```

#### Center Marker, Safety Marker, Frame Marker

- The Center Marker is used to ascertain the center of the screen or align the camera horizontally and vertically. The center marker is selected from three types of shapes on the Menu screen.
- The Safety Markers are used to check the action safety area or title safety area. Switching between the action area and the title area is made from the menu.
- The Frame Marker is used to ascertain the frame of the image being shot.
- Aspect ratio (4:3/13:9/14:9/16:9) can be set to the Safety Markers and Frame Marker separately.

![](_page_52_Figure_19.jpeg)

#### Reference

Please refer to **"5.2 Menu structures and contents"** for the setting method of the markers.

#### ZEBRA Indicator

Zebra Pattern means a stripe pattern displayed over the video. There are two types of Zebra signals: The first Zebra signal displays the part where the video level of the subject exceeds the setting value, and the second Zebra signal displays the part where the video level matches with the setting value. The ZEBRA indicator can be turned on/off when assigned to a Function switch on front side of viewfinder.

![](_page_52_Figure_24.jpeg)

#### Reference

Please refer to **"5.2 Menu structures and contents"** for the setting method of zebra signal.

#### Side Mask Function

When the camera output aspect ratio is set to 16:9, the picture on the viewfinder is displayed with a 16:9 aspect ratio. In consideration of converting to a 4:3 picture, the contrast of the picture outside the frame marker area can be adjusted. The side

mask is displayed when the frame marker is set to the following ratio:

- With 16:9 mode : 4:3, 13:9, 14:9, 15:9

![](_page_52_Figure_31.jpeg)

Brightness of the picture outside the frame marker can be adjusted.

#### Reference

See "5.2 Menu structures and contents" for how to set the side mask.

# Chapter 6 Troubleshooting

# 6.1 When the STATUS indicator lights red

This device has a self-diagnosis function to monitor camera failures. This function turns on when the power of the device is turned on and keeps working while the device is in operation.

#### Self-diagnosis information of the device

#### ■List of warnings

When any failure occurs for the following items, the device outputs the warning status shown in the table.

| Diagnosed<br>result            | STATUS indicator | Screen<br>display                                                          | Description                                                                                                    |
|--------------------------------|------------------|----------------------------------------------------------------------------|----------------------------------------------------------------------------------------------------|
| Power supply<br>voltage status | Red light        | Voltage in<br>blinking<br>indication                                       | The supplied voltage<br>is equal to or lower<br>than the set value.<br>The voltage to<br>start outputting<br>the warning is set<br>in "BATT WARN<br>VOLT" in the menu. |
| Internal<br>temperature status | Red light        | "TEMP!!"<br>in blinking<br>indication                                      | Internal temperature<br>too high                                                                                                    |
| Fan rotating status            | Red light        | "FAN!!" in<br>blinking<br>indication                                       | The fan has stopped.                                                                                                    |
| Memory battery status          | Red light        | "MEM<br>BATT<br>WARN" in<br>blinking<br>indication<br>for a few<br>seconds | The backup battery<br>voltage is low.<br>This indication<br>appears only when<br>the power is turned<br>on.                                                            |

![](_page_53_Picture_8.jpeg)

STATUS indicator red light

![](_page_53_Figure_10.jpeg)

#### Caution

When a warning indication appears, check the warning content. Then please respond properly or contact the nearest IKEGAMI service center or sales office.

# 6.2 Initializing the settings of this camera

There are two methods to initialize the settings of this camera.

# ① Initializing to the status set by the user (ENGINEER SET FILE)

The camera is initialized to the setup which the user's engineer set according to the operating environment and the shooting status.

#### Initializing to the factory default setup (FACTORY SET FILE)

The camera is initialized to the default setting. Initialization is performed using the Menu screen. The following section describes the initialization method.

#### Camera initialization

1

On the main menu (TOP MENU), turn the MENU Rotary Encoder (RE) to align the cursor to "FILE OPERATION." Press the MENU RE to display the sub menu.

![](_page_53_Picture_21.jpeg)

2 Turn the MENU RE to align the cursor to the "PRE SET FILE LOAD." Press the MENU RE.

![](_page_54_Picture_2.jpeg)

#### 3

Turn the MENU RE to align the cursor to the "FILE SELECT." Press the MENU RE.

The cursor moves to the mode setting.

| Ĺ      | PRESET FI |         |
|--------|-----------|---------|
| ► FILE | SELECT    | ENGINER |
| 207    | D OTAKI   |         |
|        |           |         |
|        |           |         |
|        |           |         |

![](_page_54_Picture_7.jpeg)

Turn the MENU RE to align the cursor to the value to be set (ENGINER, FACTRY). Press the MENU RE.

The selection is finalized.

# 5 The cursor automatically moves to "LOAD START." Press the MENU RE.

When the cursor moves to mode setting, the mode setting value changes from "READY" to "START."

- When "CANCEL" is selected with the MENU RE, the setting is cancelled, and "PRESET FILE LOAD" ends.
- When "START" is selected, the lower section of the screen indicates "PUSH SET -> START."

When "START" is set, the condition moves to Step 6.

![](_page_54_Figure_15.jpeg)

#### **6** Press the MENU RE.

#### Initialization starts.

When the file is loaded, "COMPLETED" is displayed on the screen. Then, "CAMERA RESTART" starts blinking for approximately 3 seconds. Then, the camera restarts up, and the initialization completes with the setup file selected in "FILE SELECT."

| PRESET FI         | LE LOAD                                    | ]                                                          |  |  |  |
|-------------------|--------------------------------------------|------------------------------------------------------------|--|--|--|
| SELECT<br>D start | ENGINER                                    |                                                            |  |  |  |
| COMPLETED         |                                            |                                                            |  |  |  |
|                   |                                            |                                                            |  |  |  |
|                   |                                            |                                                            |  |  |  |
|                   | PRESET FI<br>SELECT<br>D START<br>COMPLETE | PRESET FILE LOAD<br>SELECT ENGINER<br>D START<br>COMPLETED |  |  |  |

#### Caution

It is necessary to understand the following points before initializing this device.

- (1) Initialization is not the same as "Restore" to the original settings.
- (2) The initialization of the engineering setting items restores to a certain point in time, but the contents may be different from your wish. If the conditions when the data is saved and conditions when the setting items are initialized are different, the settings items may not be as you desired.
- (3) Restoring the factory settings may result in losing your settings.

After understanding these points, if you still wish to perform initialization, please follow the procedure outlined above.

# 6.3 Fuse replacement

When the power cannot be turned on even when the power is properly supplied to the camera and when connections with peripheral equipment are proper, the fuse may be blown. If the fuse is blown, replace by following the procedure below.

1

Turn off the AC adapter power and pull out the DC power supply cable.

2 Remove two screws and the blank panel (if any optional panel is attached, remove the option panel).

![](_page_55_Figure_6.jpeg)

3 Remove the following fuse and attach a new fuse.

![](_page_55_Picture_9.jpeg)

#### Caution

Use the designated fuse or an equivalent one. Fuse to be used Model: 1044-0001 Manufacturer: Pacific Engineering Corporation Housing color: Blue Rated current: 15A

# Chapter 7 Specification

# 7.1 Product specification

#### Rating

|    | Item                          | Rating                                                                                          |  |  |  |  |
|----|-------------------------------|-------------------------------------------------------------------------------------------------|--|--|--|--|
| 1  | Scanning system               | 3840 x 2160     23.98P/29.97P/59.94P     /24P/25P/50P     1920 x 1080     119.88P/100P          |  |  |  |  |
| 2  | Imaging sensor                | 2/3-inch CMOS sensor x 3 pc<br>Total pixel: Approx. 8-million<br>pixel/pc                       |  |  |  |  |
| 3  | Effective number of<br>pixels | 3840 x 2160 @ 4K<br>1920 x 1080 @ HD                                                            |  |  |  |  |
| 4  | Sensitivity                   | F10 @ 4K 59.94P<br>F11 @ 4K 50P<br>F10 @ HD 59.94i<br>F11 @ HD 50i<br>2000 lx Reflectance 89.9% |  |  |  |  |
| 5  | Optical system                | 2/3 type R, G, B prism                                                                          |  |  |  |  |
| 6  | Lens mount                    | 2/3 type bayonet mount                                                                          |  |  |  |  |
| 7  | Optical<br>filter<br>(ND)     | 1:CLEAR<br>2:1/4ND<br>3:1/8ND<br>4:1/16MD<br>5:1/64ND                                           |  |  |  |  |
| 8  | Optical<br>filter<br>(CC)     | A:3200K<br>B:4300K<br>C:6300K<br>D:CROSS<br>E:3200K (for OPTION)                                |  |  |  |  |
| 9  | Power supply voltage          | +11 to +17 VDC                                                                                  |  |  |  |  |
| 10 | Ambient temperature           | Operating temperature: -20°C to<br>+45°C<br>Storage temperature: -20°C to<br>+60°C              |  |  |  |  |
| 11 | Ambient humidity              | 330% to 90%<br>No dew condensation                                                              |  |  |  |  |
| 12 | Dimensions                    | W 145 x H 155 x D 169                                                                           |  |  |  |  |
| 13 | Weight                        | Approx. 2.6 kg<br>Options excluded                                                              |  |  |  |  |

\* 4K operation is an option

#### Dimensions

#### Front side

![](_page_56_Figure_8.jpeg)

#### Right side

![](_page_56_Picture_10.jpeg)

#### Bottom side

![](_page_56_Figure_12.jpeg)

#### ■ Performance

|   | Item               | Rating                                              |
|---|--------------------|-----------------------------------------------------|
| 1 | SN ratio           | HD 62 dB (typ.) @HD 59.94i                          |
| 2 | Modulation Depth   | 35 % (typ.) @ 4K 59.94p<br>60 % (typ.) @ HD         |
| 3 | Resolution         | 2000 TVL (typ.) @ 4K 59.94p<br>1000 TVL (typ.) @ HD |
| 4 | GAIN               | -6, -3, 0, +3, +6, +9, +12dB                        |
| 5 | GAMMA              | OFF, 0.35, 0.4, 0.45                                |
| 6 | Electronic shutter | 1/100, 1/120, 1/250, 1/500,1/1000,<br>1/2000        |
| 7 | Power consumption  | 49W (max.)<br>without option                        |

\* 4K operation is an option.

### Input and output signals

|   | Item                     | Rating                                                                                                    |  |  |  |
|---|--------------------------|----------------------------------------------------------------------------------------------------|--|--|--|
| 1 | 4K/HD SDI<br>Output      | BNC (x1) 0.8Vp-p, 75Ω<br>· 4K output (option)<br>12G-SDI: SMPTE 2082<br>· HD output<br>3G-SDI<br>:SMPTE 424/425 Level-A/B<br>HD-SDI:SMPTE 292M<br>BNC (x4) 0.8Vp-p, 75Ω (option)<br>· 4K output<br>3G Quad Link<br>:SMPTE 424/425 Level-A/B<br>· HD output<br>3G-SDI<br>:SMPTE 424/425 Level-A/B<br>HD-SDI: SMPTE 292M |  |  |  |
| 2 | HD-SDI MONITOR<br>Output | BNC out (x1) 0.8Vp-p, 75Ω<br>3G-SDI: SMPTE 424/425 Level-A/<br>B<br>HD-SDI: SMPTE 292M                                                                                                    |  |  |  |
| 3 | GL IN<br>/SYNC OUT       | <ul> <li>BNC input/output (x1)</li> <li>GL IN</li> <li>HD: Tri-level sync</li> <li>SMPTE 274M,</li> <li>0.6Vp-p, 75Ω</li> <li>SD: Black burst</li> <li>NTSC: 0.286Vp-p, 75Ω,</li> <li>PAL: 0.3Vp-p, 75Ω</li> <li>SYNC OUT</li> <li>HD: Tri-level sync</li> <li>SMPTE 274M,</li> <li>0.6Vp-p, 75Ω</li> </ul>            |  |  |  |
| 4 | LENS                     | HR10A-12pin (x1) (TR-B37)                                                                                                    |  |  |  |
| 5 | REMOTE<br>control        | Ethernet: 8P8C(RJ45) (x1)<br>(POE Non-compliant)<br>ICCP/ISCP: PRC05-8pin (x1)<br>(option)                                                                                                    |  |  |  |
| 6 | USB                      | USB 2.0, Type A, 4pin (x1)                                                                                                    |  |  |  |
| 7 | I/O                      | HR10A-10pin (x1)                                                                                                    |  |  |  |
| 8 | DC IN                    | XLR-4pin                                                                                                    |  |  |  |
| 9 | MIC input                | XLR-type 3pin female (x1)<br>• Input Level<br>Step : -60, -50, -40, -30,<br>-20, -10, 0, +4 dBu<br>Variable : ±10 dBu<br>• Power Supply<br>OFF/+48V                                                                                                    |  |  |  |

\* 4K operation is an option.

#### ■ Supported formats

| HD-SDI SMPTE 292M                                                                                                    |                    |           |          |                |      |             |       |  |  |  |
|----------------------------------------------------------------------------------------------------|--------------------|-----------|----------|----------------|------|-------------|-------|--|--|--|
| 1920 x 1080                                                                                                    | interlace          | 60/1.001  | 59.94i   | 1.485/1.001    | Gbps | YCbCr 4:2:2 | 10bit |  |  |  |
| 1920 x 1080                                                                                                    | interlace          | 50        | 50i      | 1.485          | Gbps | YCbCr 4:2:2 | 10bit |  |  |  |
| 1920 x 1080                                                                                                    | progressive        | 30/1.001  | 29.97p   | 1.485/1.001    | Gbps | YCbCr 4:2:2 | 10bit |  |  |  |
| 1920 x 1080                                                                                                    | progressive(sF)    | 30/1.001  | 29.97psF | 1.485/1.001    | Gbps | YCbCr 4:2:2 | 10bit |  |  |  |
| 1920 x 1080                                                                                                    | progressive        | 25        | 25p      | 1.485          | Gbps | YCbCr 4:2:2 | 10bit |  |  |  |
| 1920 x 1080                                                                                                    | progressive(sF)    | 25        | 25psF    | 1.485          | Gbps | YCbCr 4:2:2 | 10bit |  |  |  |
| 1920 x 1080                                                                                                    | progressive        | 24        | 24p      | 1.485          | Gbps | YCbCr 4:2:2 | 10bit |  |  |  |
| 1920 x 1080                                                                                                    | progressive(sF)    | 24        | 24psF    | 1.485          | Gbps | YCbCr 4:2:2 | 10bit |  |  |  |
| 1920 x 1080                                                                                                    | progressive        | 24/1.001  | 23.98p   | 1.485/1.001    | Gbps | YCbCr 4:2:2 | 10bit |  |  |  |
| 1920 x 1080                                                                                                    | progressive(sF)    | 24/1.001  | 23.98psF | 1.485/1.001    | Gbps | YCbCr 4:2:2 | 10bit |  |  |  |
| 1280 x 720                                                                                                    | progressive        | 60/1.001  | 59.94p   | 1.485/1.001    | Gbps | YCbCr 4:2:2 | 10bit |  |  |  |
| 1280 x 720                                                                                                    | progressive        | 50        | 50p      | 1.485          | Gbps | YCbCr 4:2:2 | 10bit |  |  |  |
| 3G-SDI (Level A / Level B-DL) SMPTE 424/425 Level-A/B                                                                             |                    |           |          |                |      |             |       |  |  |  |
| 1920 x 1080                                                                                                    | progressive        | 60/1.001  | 59.94p   | 2.970/1.001    | Gbps | YCbCr 4:2:2 | 10bit |  |  |  |
| 1920 x 1080                                                                                                    | interlace          | 60/1.001  | 59.94i   | 2.970/1.001    | Gbps | RGB 4:4:4   | 10bit |  |  |  |
| 1920 x 1080                                                                                                    | progressive        | 50        | 50p      | 2.970          | Gbps | YCbCr 4:2:2 | 10bit |  |  |  |
| 1920 x 1080                                                                                                    | interlace          | 50        | 50i      | 2.970          | Gbps | RGB 4:4:4   | 10bit |  |  |  |
| 1920 x 1080                                                                                                    | progressive        | 30/1.001  | 29.97p   | 2.970/1.001    | Gbps | RGB 4:4:4   | 10bit |  |  |  |
| 1920 x 1080                                                                                                    | progressive(sF)    | 30/1.001  | 29.97psF | 2.970/1.001    | Gbps | RGB 4:4:4   | 10bit |  |  |  |
| 1920 x 1080                                                                                                    | progressive        | 25        | 25p      | 2.970          | Gbps | RGB 4:4:4   | 10bit |  |  |  |
| 1920 x 1080                                                                                                    | progressive(sF)    | 25        | 25psF    | 2.970          | Gbps | RGB 4:4:4   | 10bit |  |  |  |
| 1920 x 1080                                                                                                    | progressive        | 24        | 24p      | 2.970          | Gbps | RGB 4:4:4   | 10bit |  |  |  |
| 1920 x 1080                                                                                                    | progressive(sF)    | 24        | 24psF    | 2.970          | Gbps | RGB 4:4:4   | 10bit |  |  |  |
| 1280 x 720                                                                                                    | progressive        | 24/1.001  | 23.98p   | 2.970/1.001    | Gbps | RGB 4:4:4   | 10bit |  |  |  |
| 1280 x 720                                                                                                    | progressive(sF)    | 24/1.001  | 23.98psF | 2.970/1.001    | Gbps | RGB 4:4:4   | 10bit |  |  |  |
| Double speed                                                                                                    | (EVS from XT-3) ** | 1         |          |                |      |             |       |  |  |  |
| 1920 x 1080                                                                                                    | interlace          | 120/1.001 | 119.88i  | 2.970/1.001    | Gbps | YCbCr 4:2:2 | 10bit |  |  |  |
| 1920 x 1080                                                                                                    | interlace          | 100       | 100i     | 2.970          | Gbps | YCbCr 4:2:2 | 10bit |  |  |  |
| 12G-SDI SMPTE 2082 [*Option]<br>3G-SDI Quad Link (2-sample interleave division / Square division) SMPTE 425-5 Level-A/B [*Option] |                    |           |          |                |      |             |       |  |  |  |
| 3840 x 2160                                                                                                    | progressive        | 60/1.001  | 59.94p   | 2.970/1.001 x4 | Gbps | YCbCr 4:2:2 | 10bit |  |  |  |
| 3840 x 2160                                                                                                    | progressive        | 50        | 50p      | 2.970 x4       | Gbps | YCbCr 4:2:2 | 10bit |  |  |  |
| 3840 x 2160                                                                                                    | progressive        | 30/1.001  | 29.97p   | 2.970/1.001 x4 | Gbps | RGB 4:4:4   | 10bit |  |  |  |
| 3840 x 2160                                                                                                    | progressive        | 25        | 25p      | 2.970 x4       | Gbps | RGB 4:4:4   | 10bit |  |  |  |
| 3840 x 2160                                                                                                    | progressive        | 24        | 24p      | 2.970 x4       | Gbps | RGB 4:4:4   | 10bit |  |  |  |
| 3840 x 2160                                                                                                    | progressive        | 24/1.001  | 23.98p   | 2.970/1.001 x4 | Gbps | RGB 4:4:4   | 10bit |  |  |  |
| HD-SDI Quad Link (Square division) [*Option] *2                                                                                   |                    |           |          |                |      |             |       |  |  |  |
| 3840 x 2160                                                                                                    | progressive        | 30/1.001  | 29.97p   | 1.485/1.001 x4 | Gbps | YCbCr 4:2:2 | 10bit |  |  |  |
| 3840 x 2160                                                                                                    | progressive        | 25        | 25p      | 1.485 x4       | Gbps | YCbCr 4:2:2 | 10bit |  |  |  |
| 3840 x 2160                                                                                                    | progressive        | 24        | 24p      | 1.485 x4       | Gbps | YCbCr 4:2:2 | 10bit |  |  |  |
| 3840 x 2160                                                                                                    | progressive        | 24/1.001  | 23.98p   | 1.485/1.001 x4 | Gbps | YCbCr 4:2:2 | 10bit |  |  |  |

sF : segmented Frame

\*1 Double speed is only works on PRODUCTION SERVER XT-3 from EVS.

"EVS" and "XT-3" are trade mark of Belgian company EVS.

\*2 In SMPTE ST 425-5, Quad Link of 1.5G-SDI is not defined.

Therefore, there are only limited equipment which can support receptions of HD-SDI (1.5G) Quad Link signals.

# **CHANGING INFORMATION**

This chapter contains the revision information of user-specific specification or design change requested by users or any changes done by Ikegami.

Read by comparing this information with the main part of the operation manual.

### **UHL-43**

#### Multi Purpose Camera

#### **OPERATION MANUAL**

1st Edition : May 2020 Published in Utsunomiya Factory of Ikegami Tsushinki Co., Ltd.

#### © May 2020 Ikegami Tsushinki Co., Ltd.

- All rights reserved. Reproduction or duplication, without permission of Ikegami Tsushinki Co., Ltd. of editorial or pictorial content in whole or in part, in any manner, is prohibited.

- Specifications and design are subject to change without prior notice.

# Ikegami

# Ikegami Tsushinki Co., Ltd.

5-6-16, Ikegami, Ohta-ku, Tokyo, 146-8567, Japan Phone : +81-(0)3-5700-4114 Fax : +81-(0)3-5748-2200 E-Mail : info\_e@ikegami.co.jp URL : http://www.ikegami.co.jp/en/

#### Ikegami Electronics (U.S.A.), Inc.

300 Route 17 South, Mahwah, New Jersey 07430, U.S.A. Phone : +1-201-368-9171 Fax : +1-201-569-1626 E-Mail : engineering@ikegami.com, service@ikegami.com URL : http://www.ikegami.com

#### Ikegami Electronics (Europe) GmbH

Ikegami Strasse 1, D-41460 Neuss, GERMANY Phone : +49-(0)2131-123-0 Fax : +49-(0)2131-102820 E-Mail : info@ikegami.de URL : http://www.ikegami.de

#### Ikegami Electronics Asia Pacific Pte.Ltd.

1 Tampines Central 5, #06-04 CPF Tampines Building, Singapore 529508 Phone : +65-6260-8820 Fax: +65-6260-8896 URL : http://sg.ikegami.co.jp

Property of :